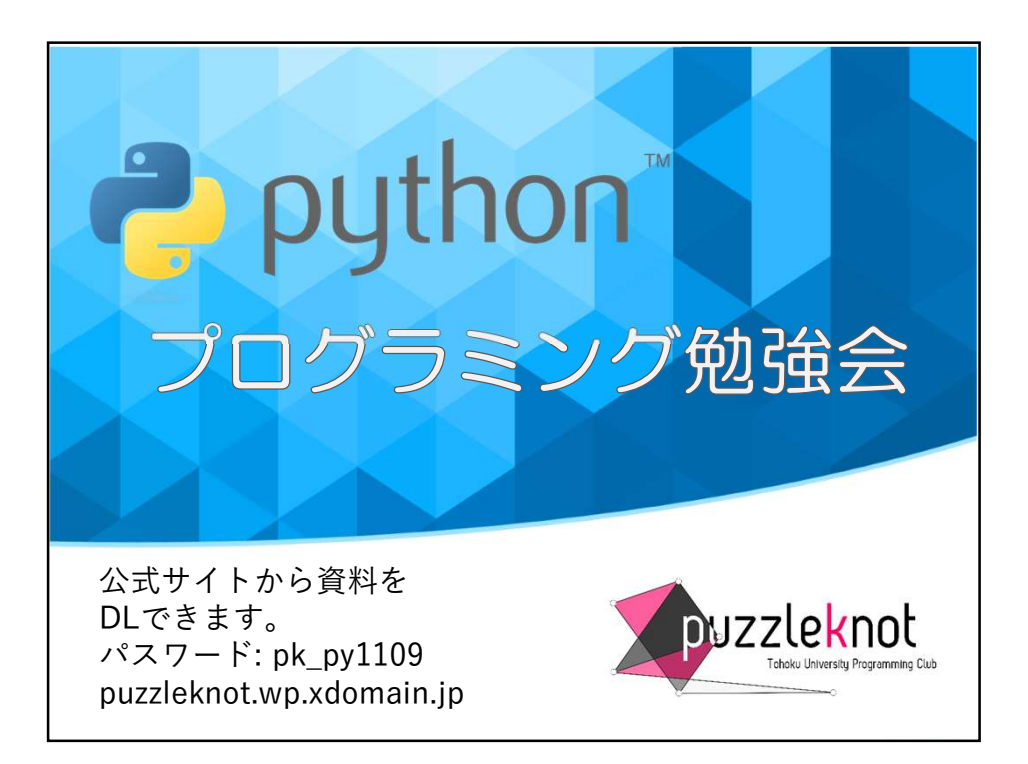

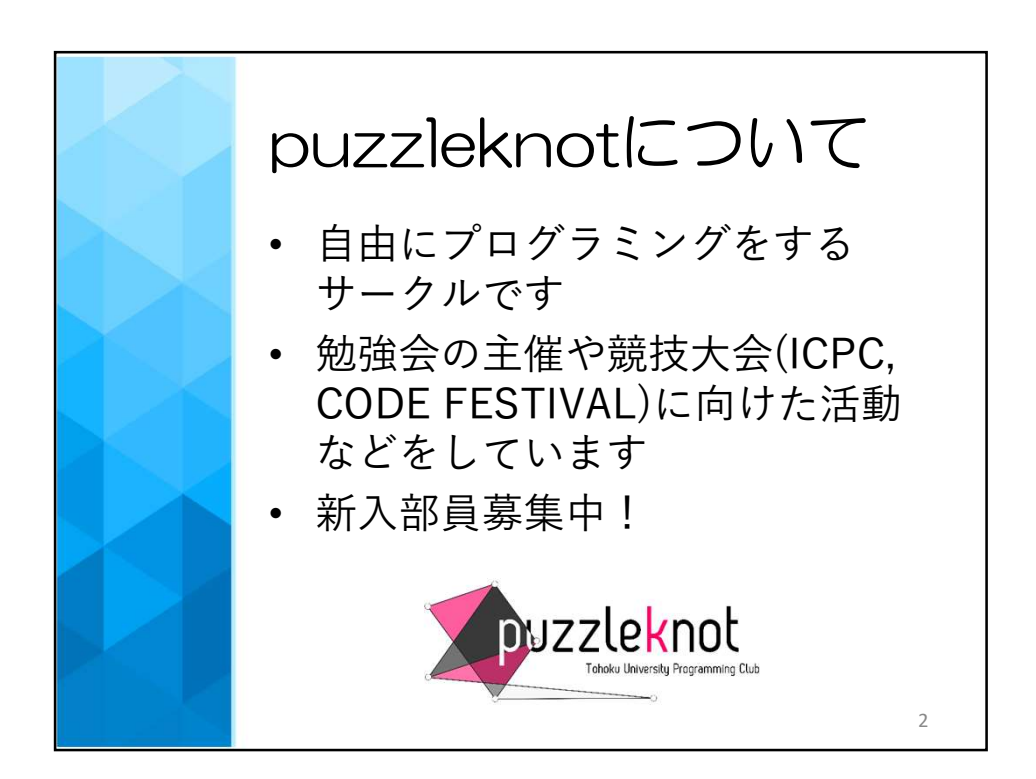

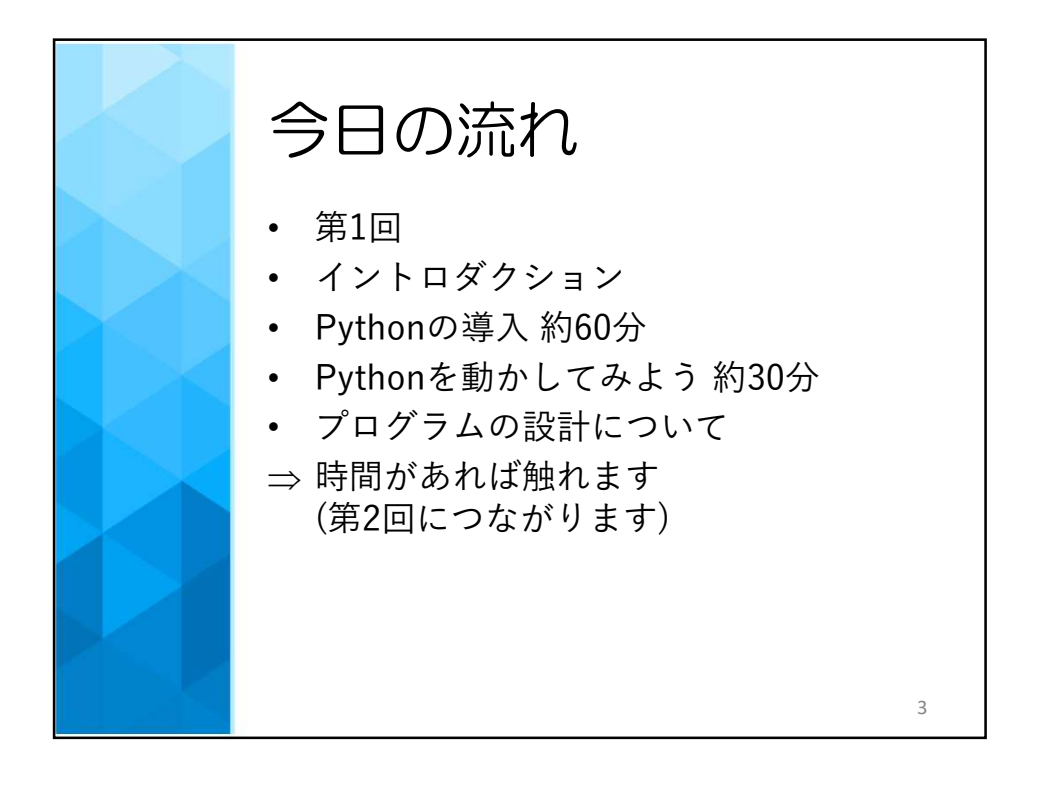

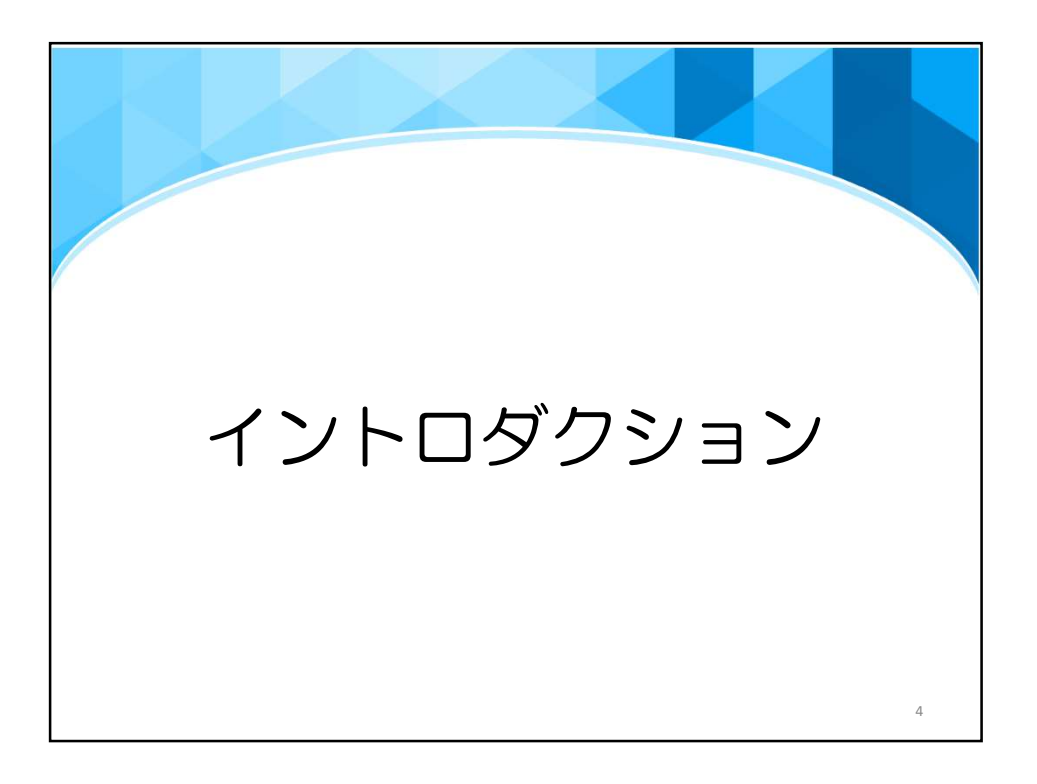

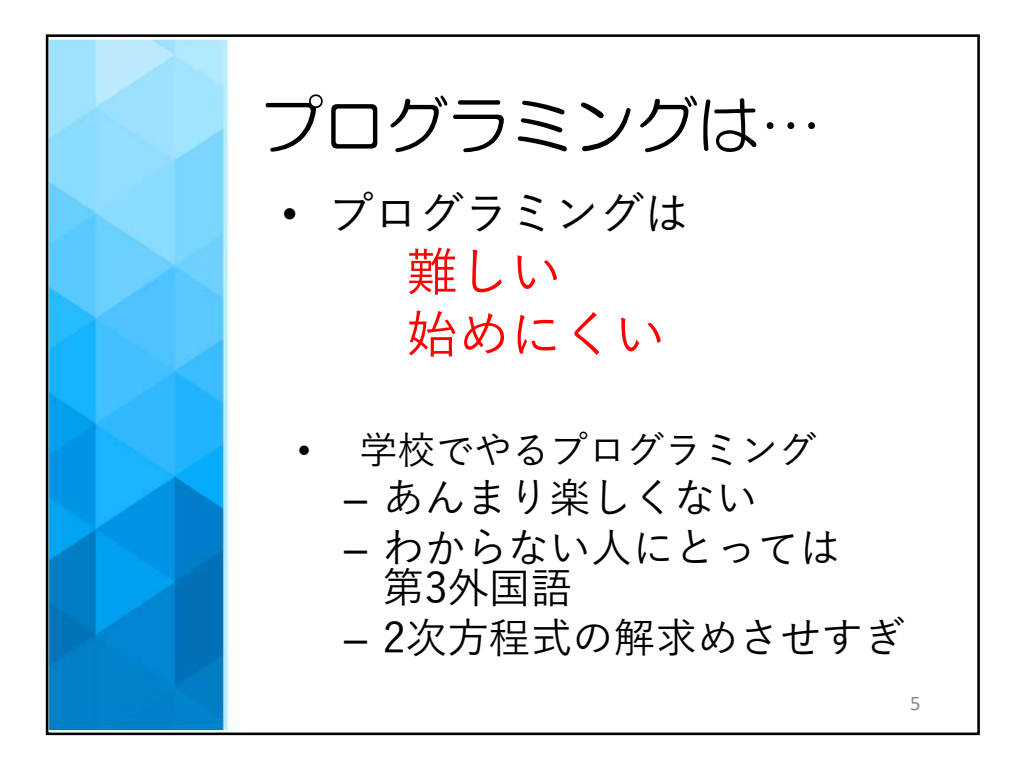

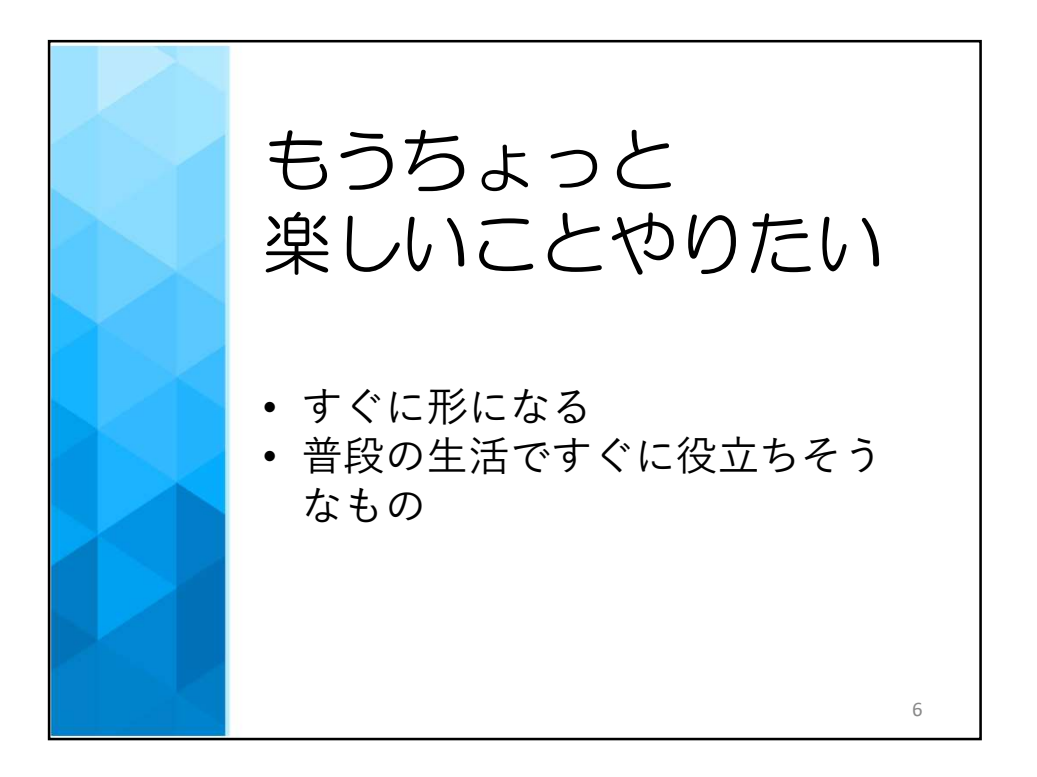

3

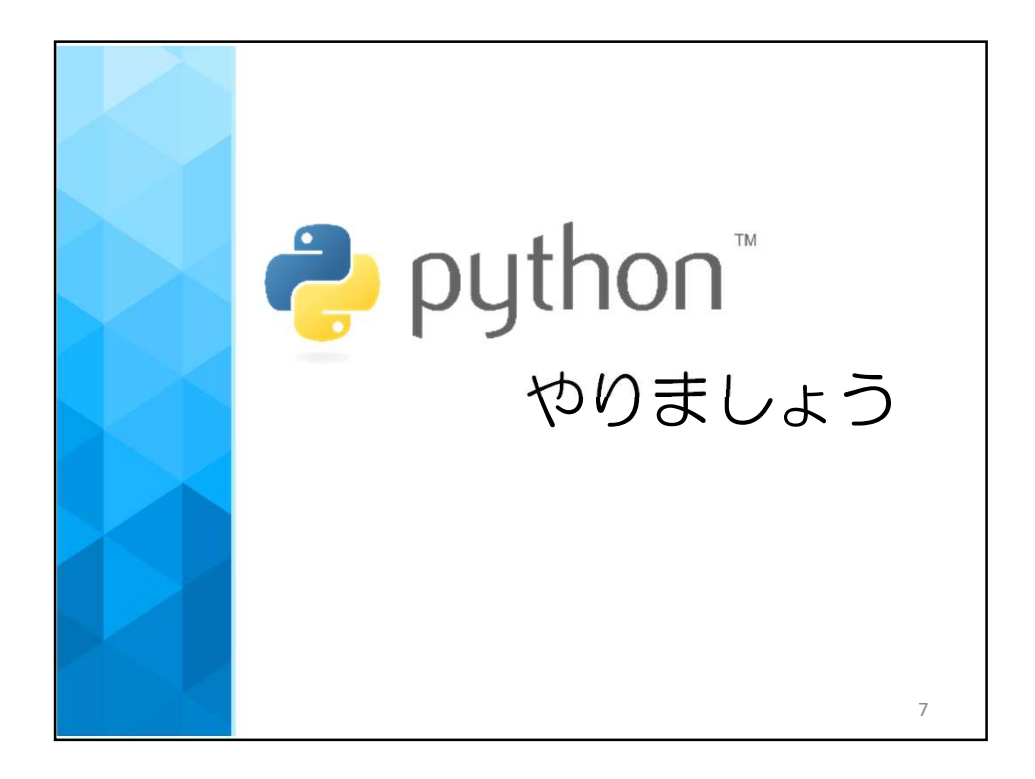

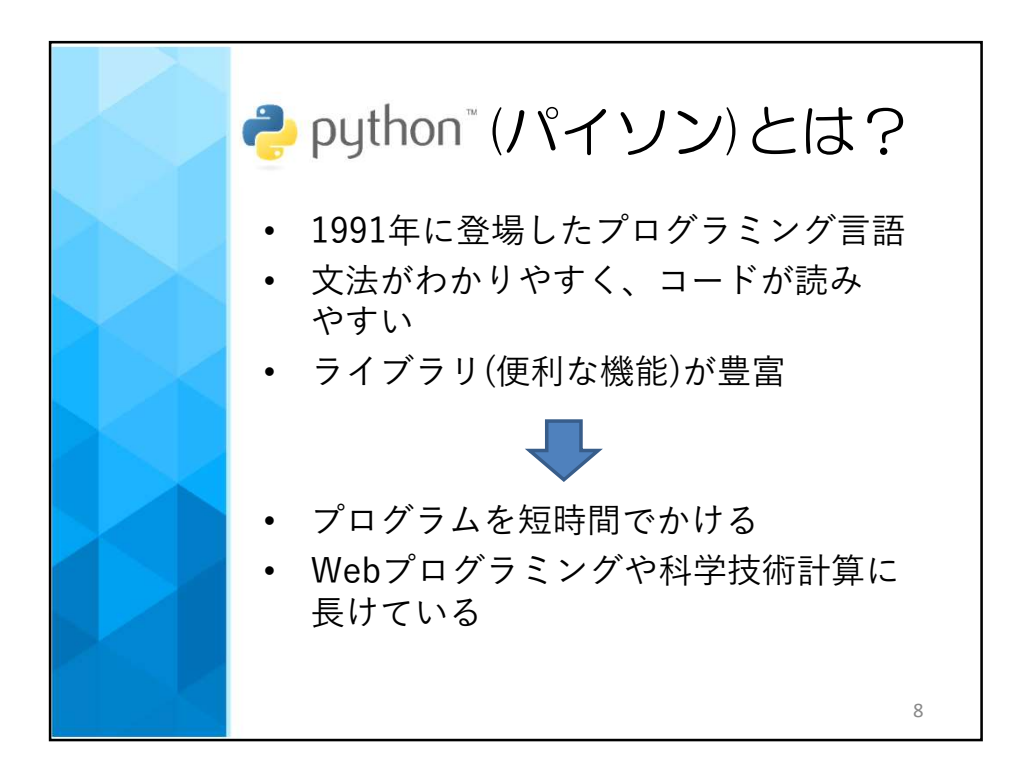

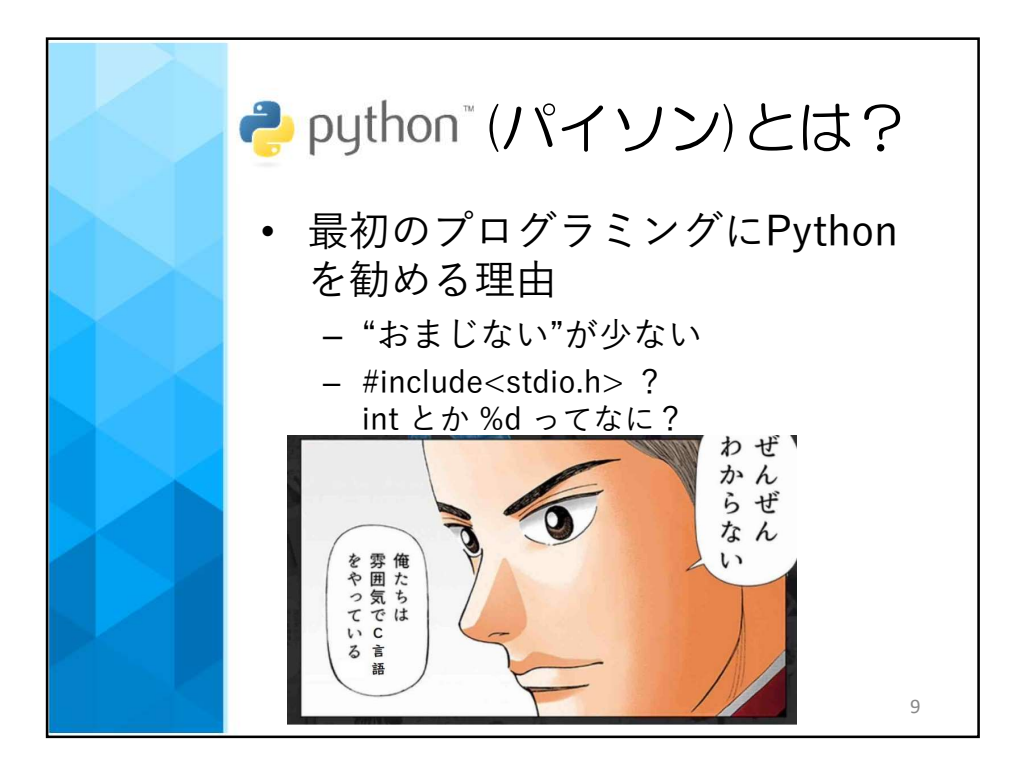

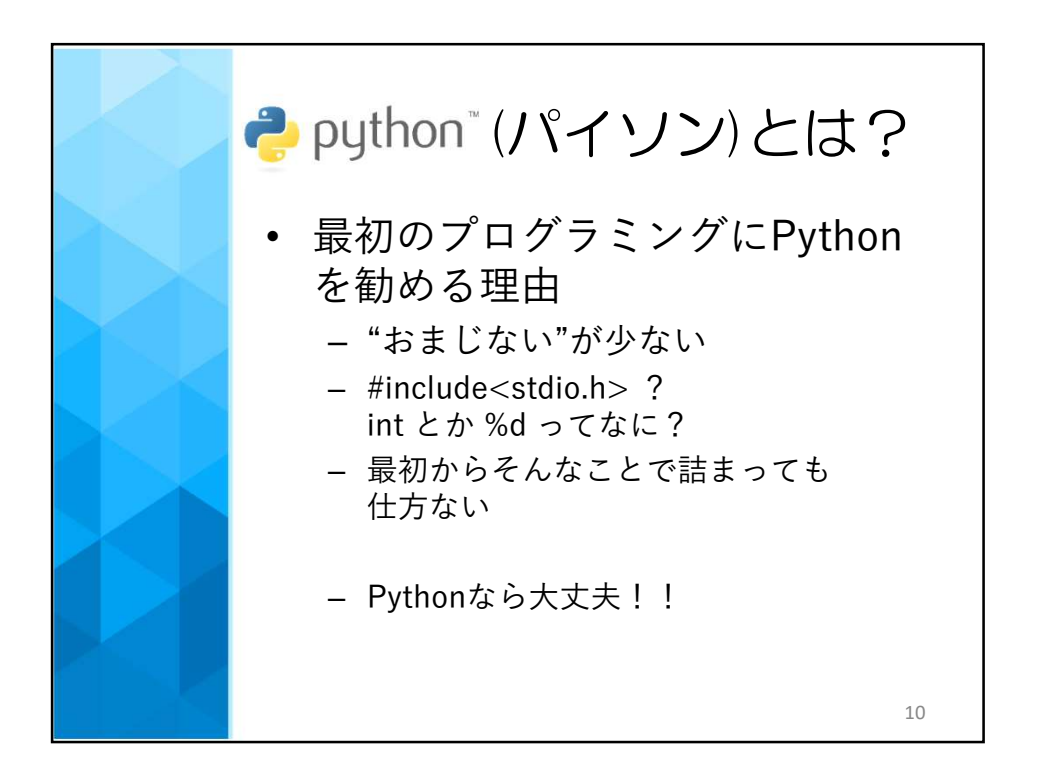

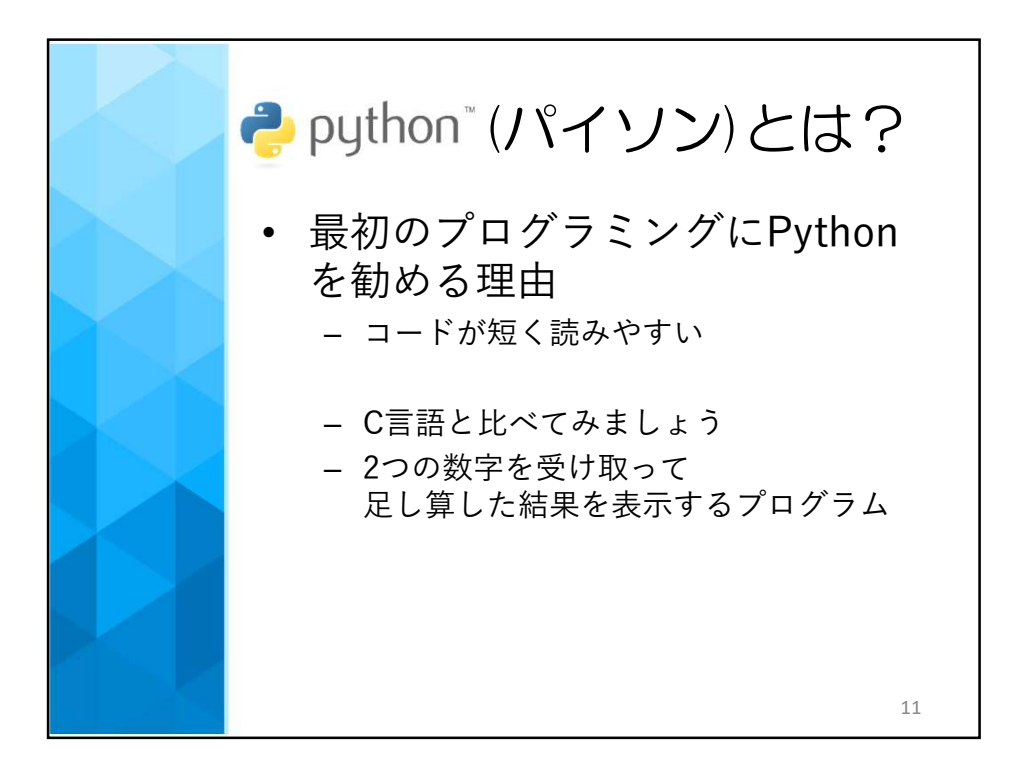

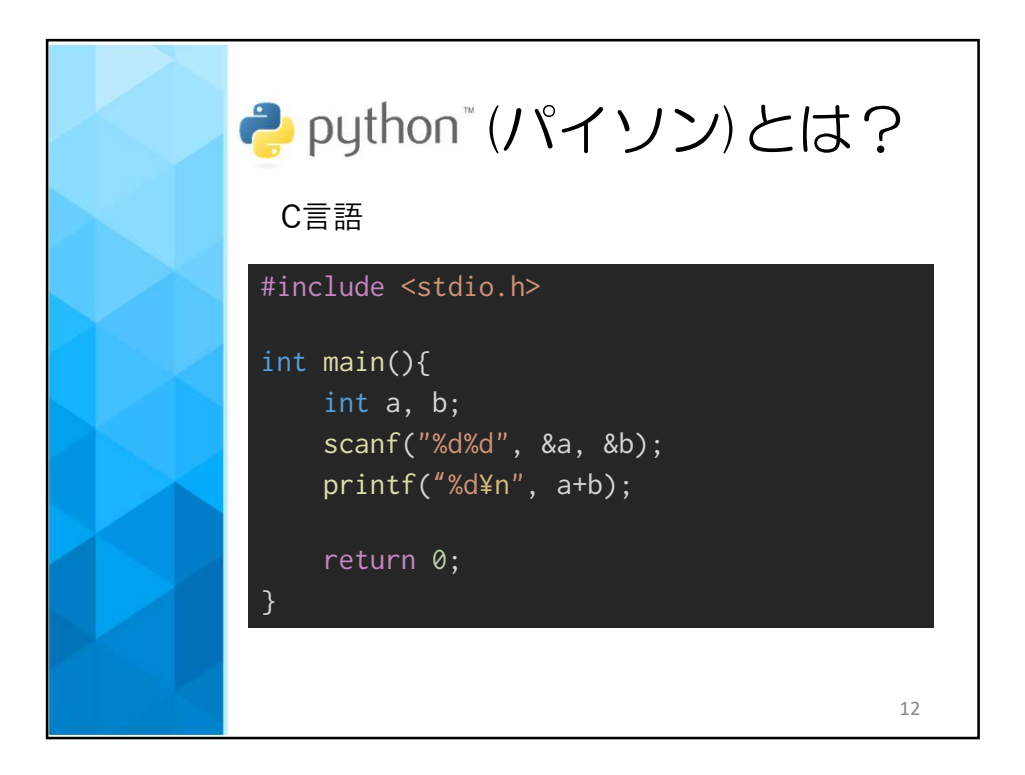

2017/12/18

|       | <b>?</b> python™(パイソン)とは?                                                        |
|-------|----------------------------------------------------------------------------------|
|       | C言語                                                                              |
|       | #include <stdio.h≻ おまじない<br="">int main(){ おまじない<br/>int a, b; おまじない</stdio.h≻>  |
| おまじない | <pre>scanf("%d%d", &amp;a, &amp;b); printf("%d¥n", a+b); return 0; おまじない }</pre> |
|       | 脅威の"おまじない"率!!!                                                                   |

| <b>。python</b> ™(パイソン)とは?<br>Python                       | )  |
|-----------------------------------------------------------|----|
| <pre>a = int(input()) b = int(input()) print(a + b)</pre> |    |
|                                                           | 14 |

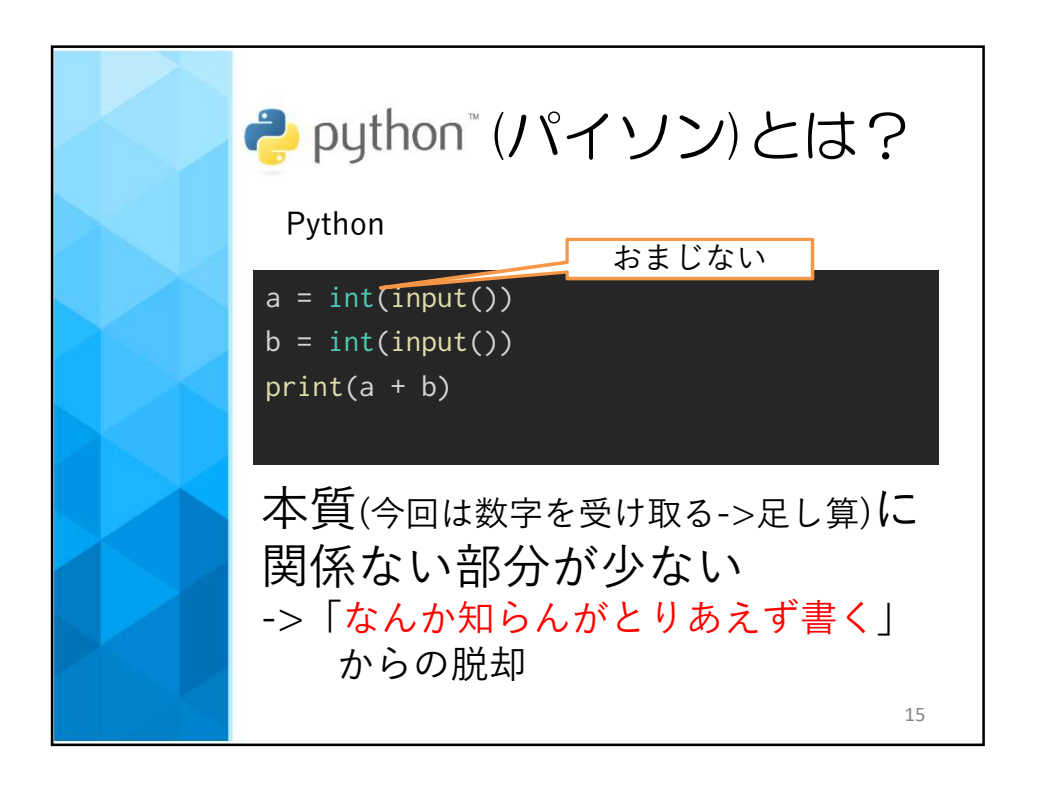

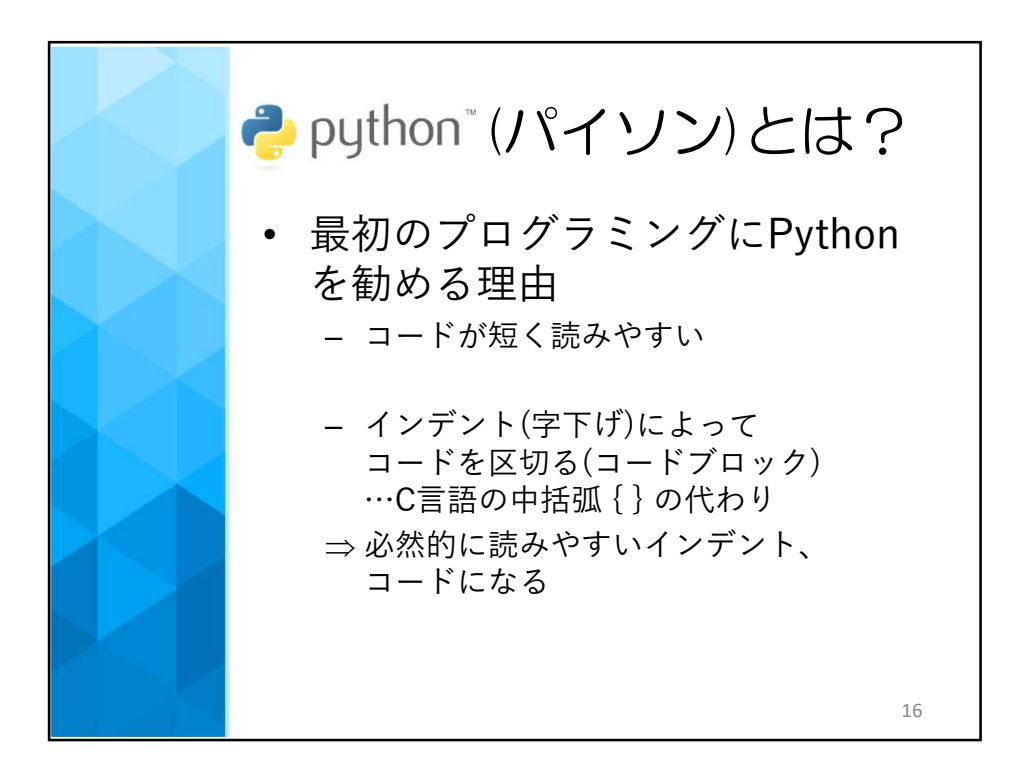

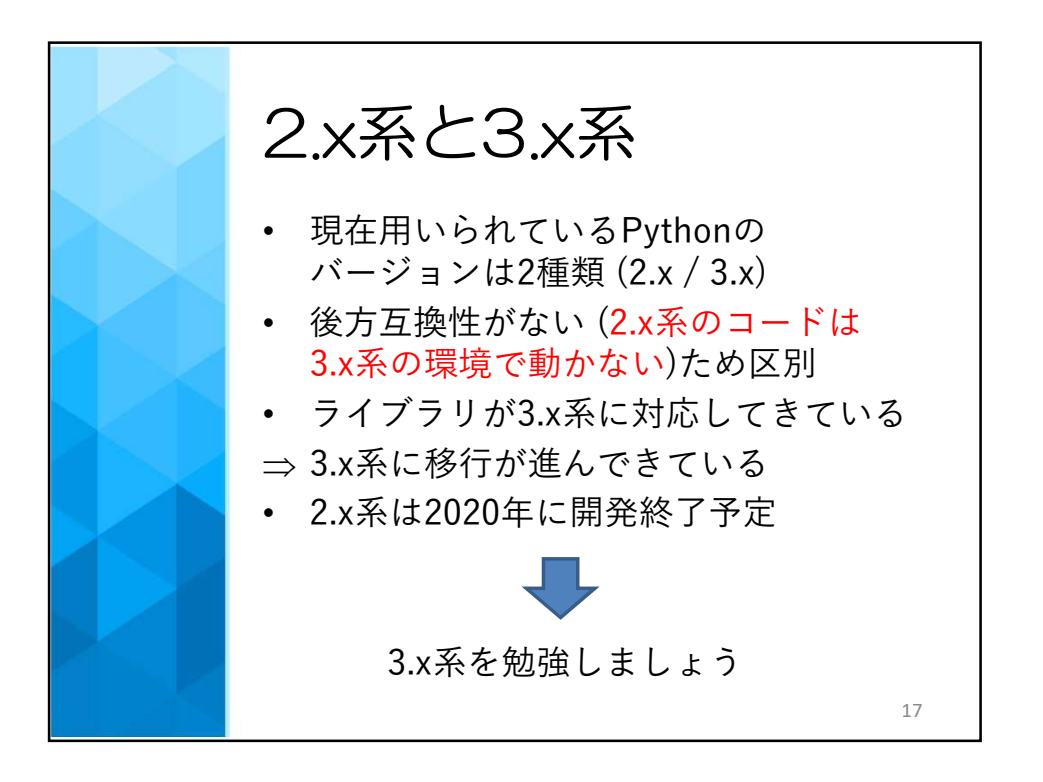

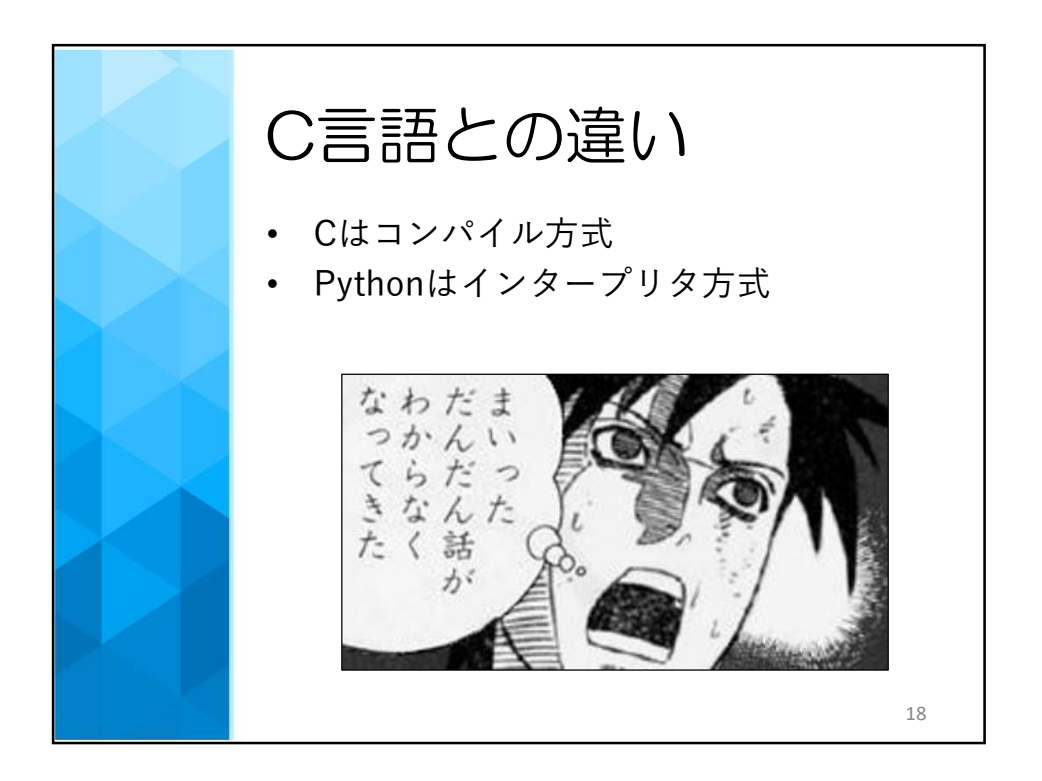

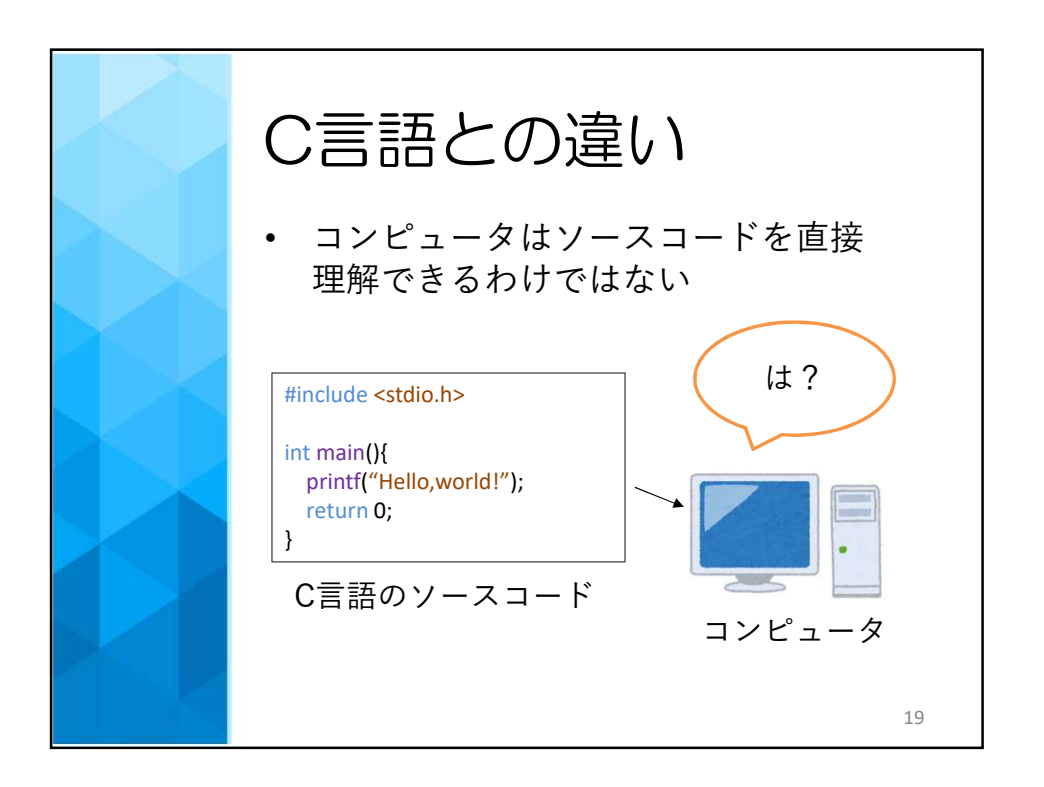

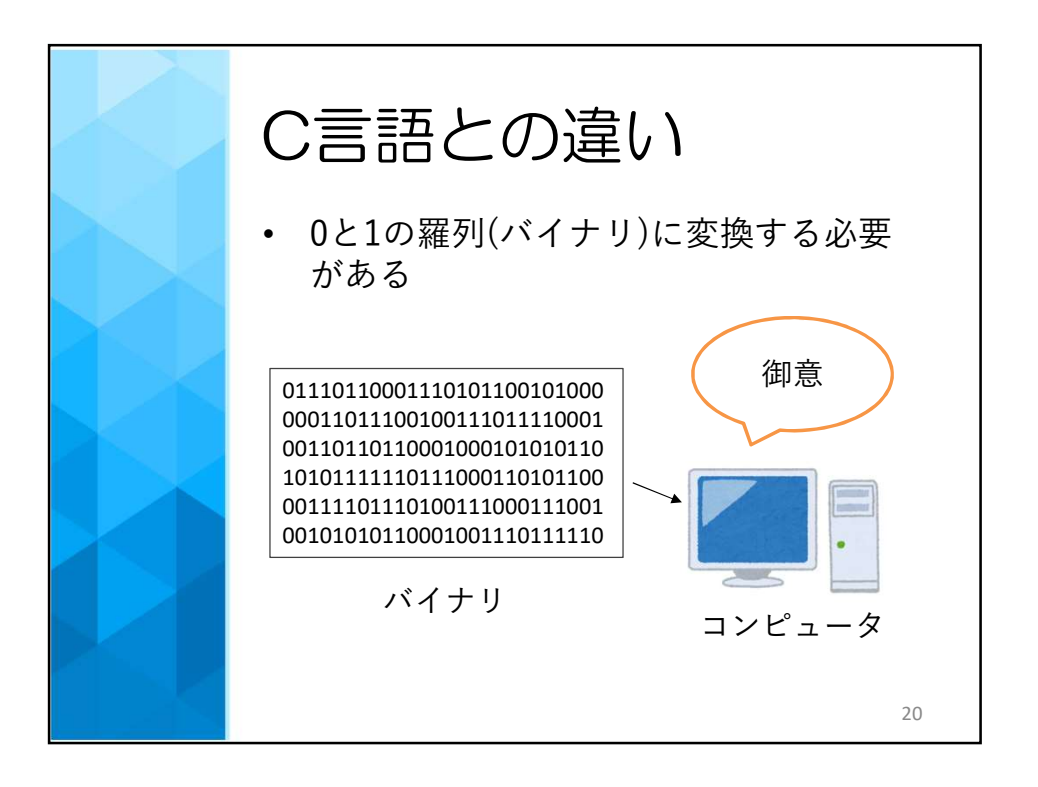

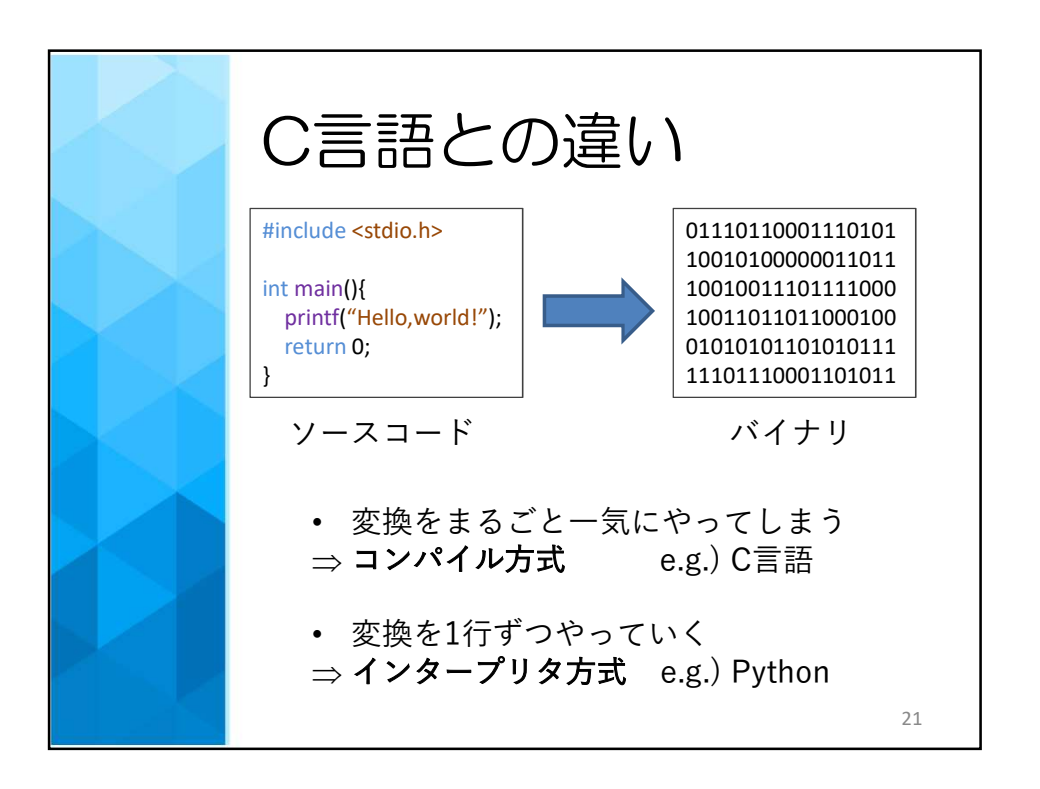

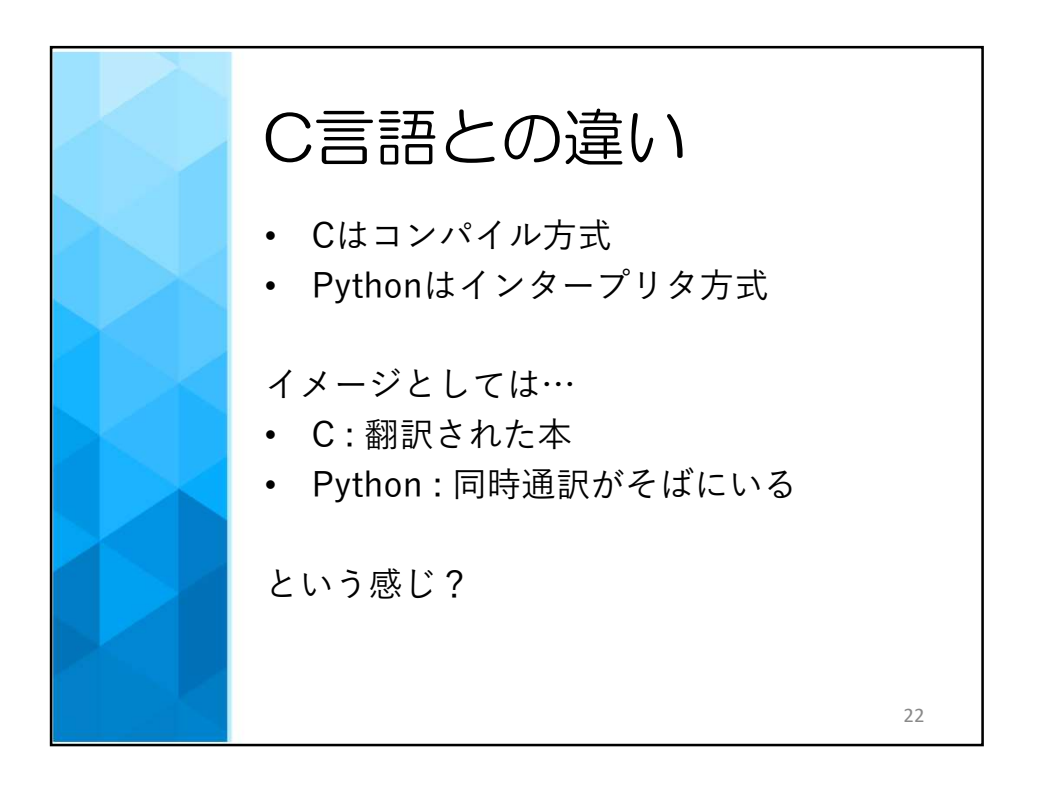

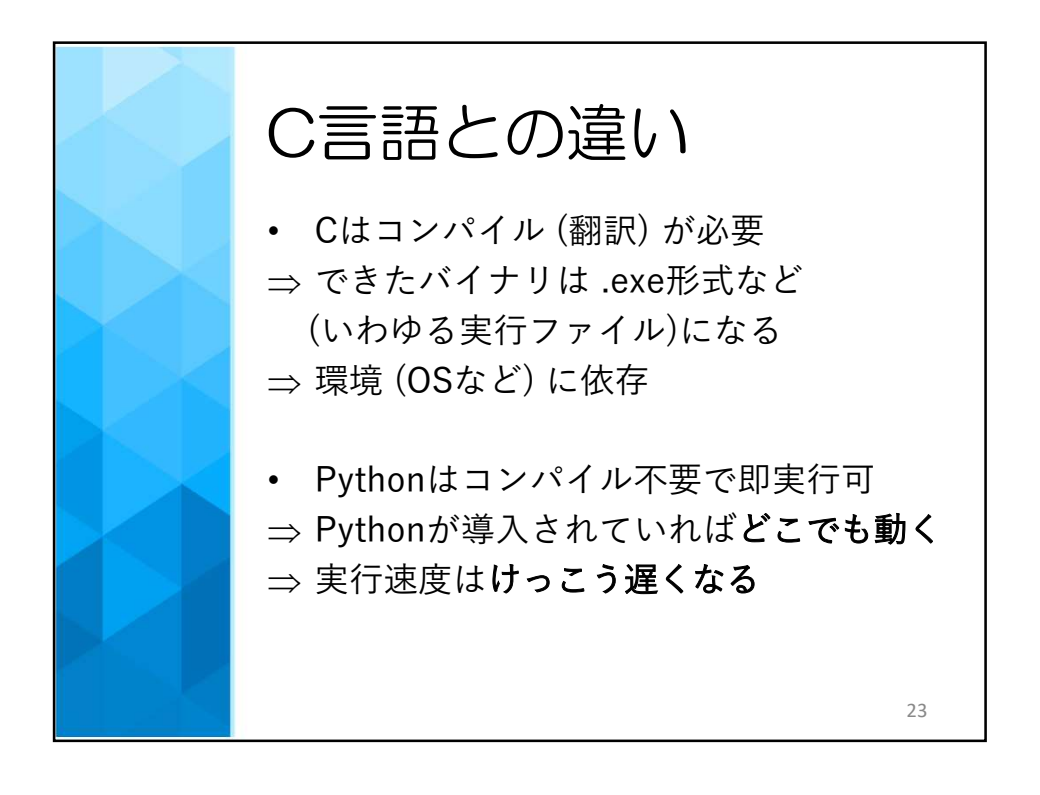

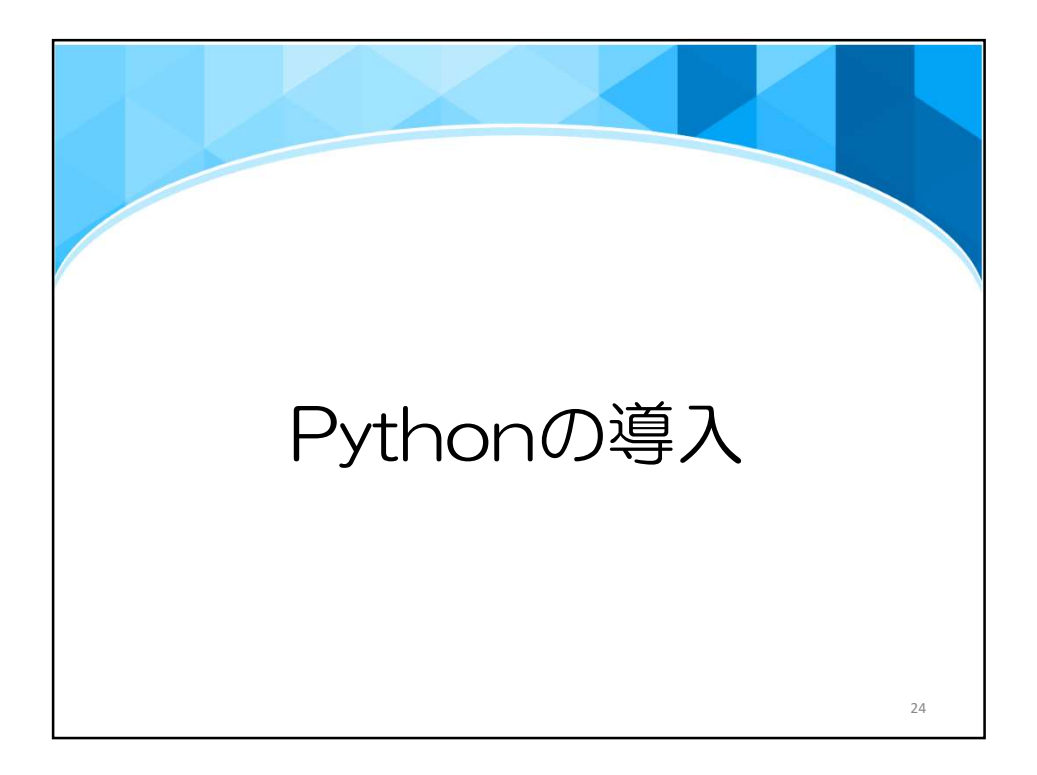

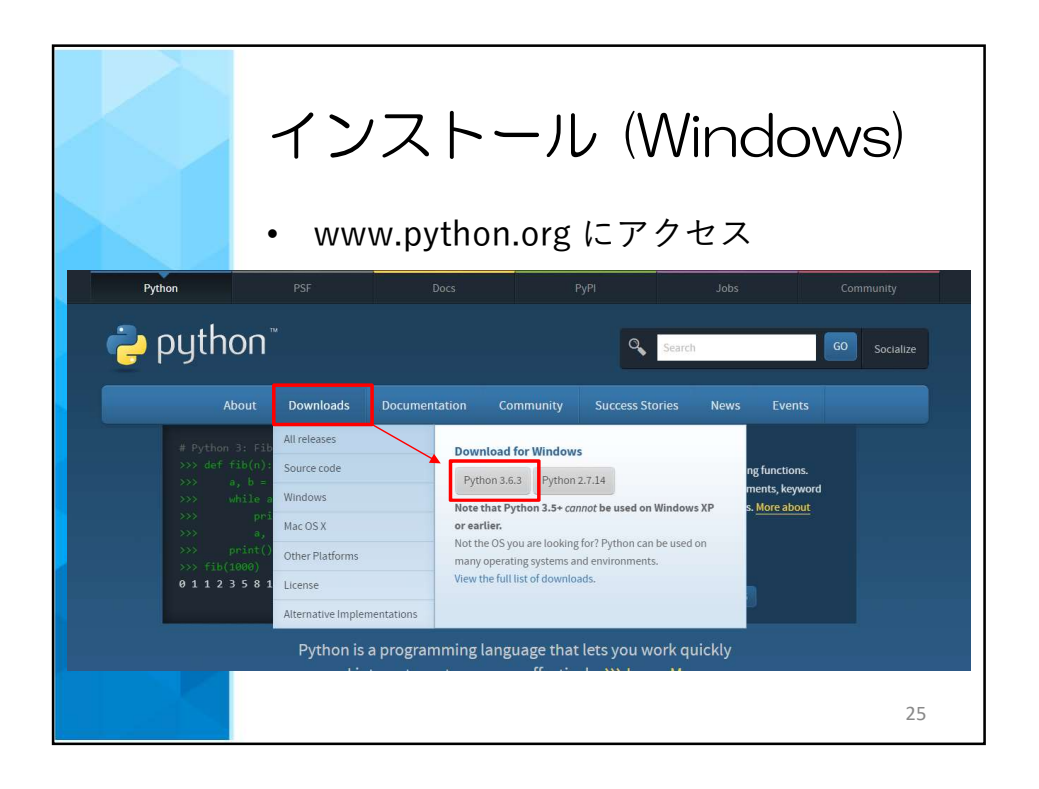

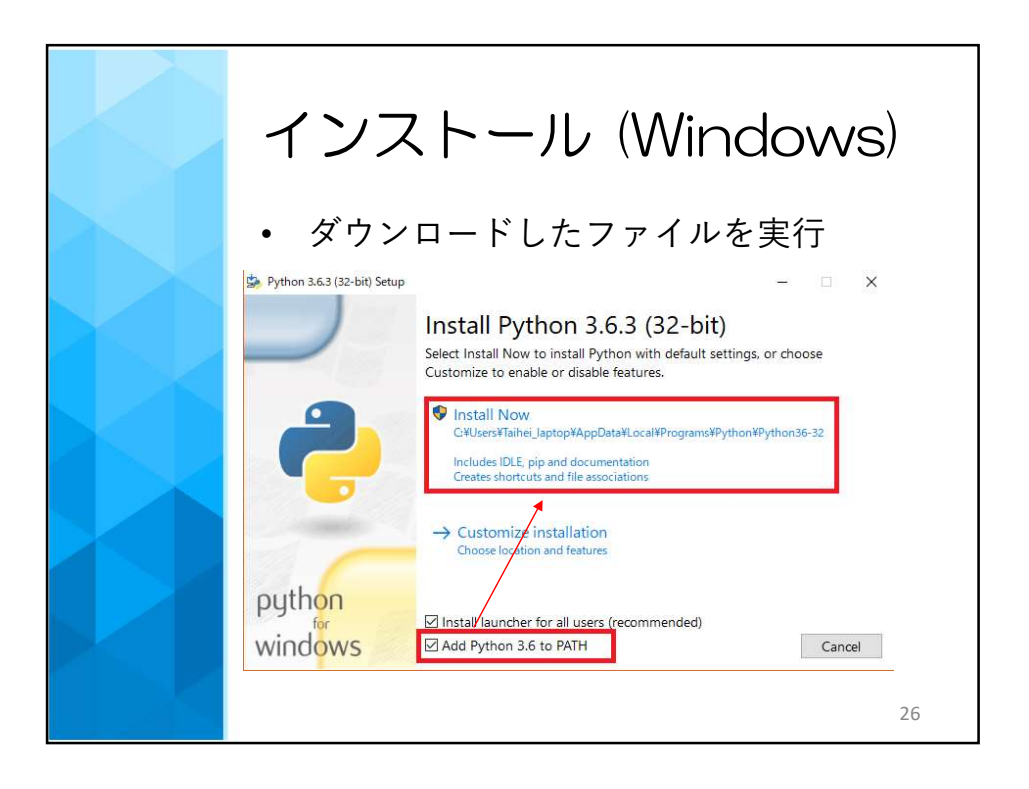

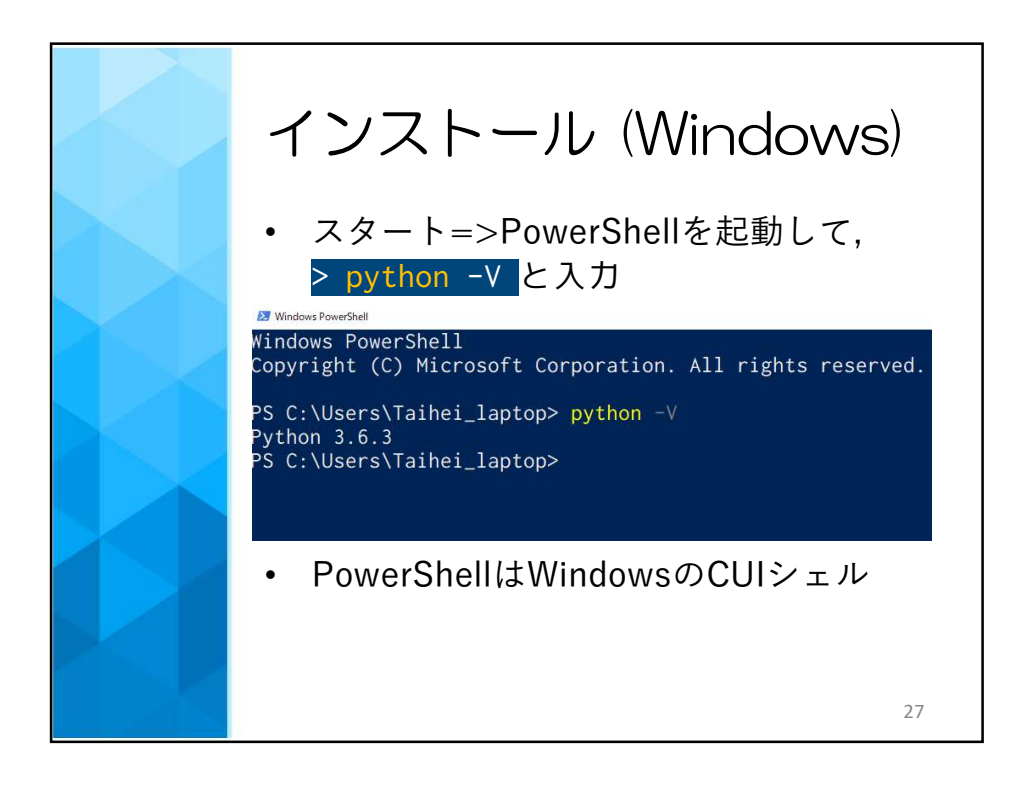

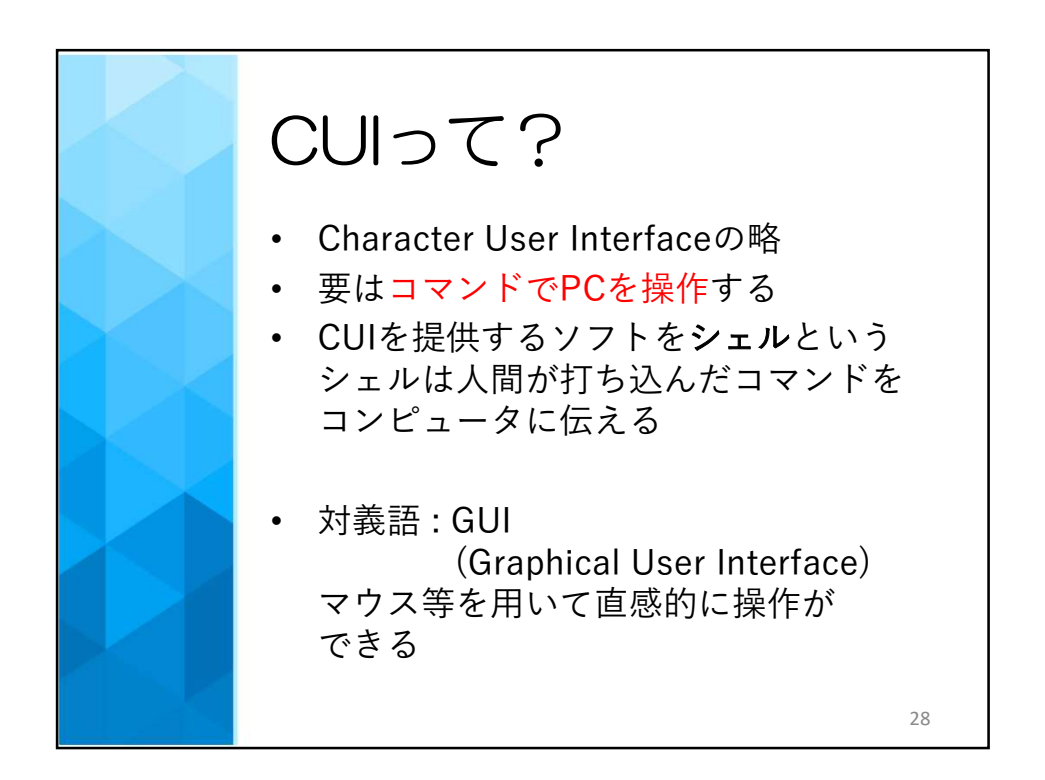

14

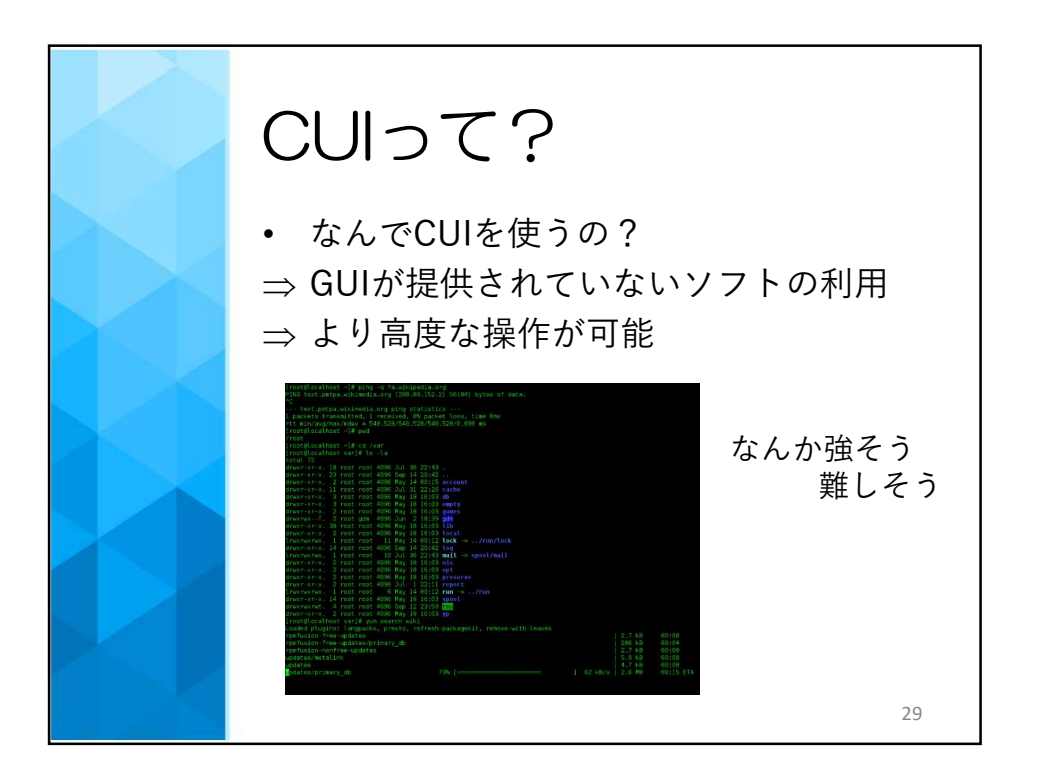

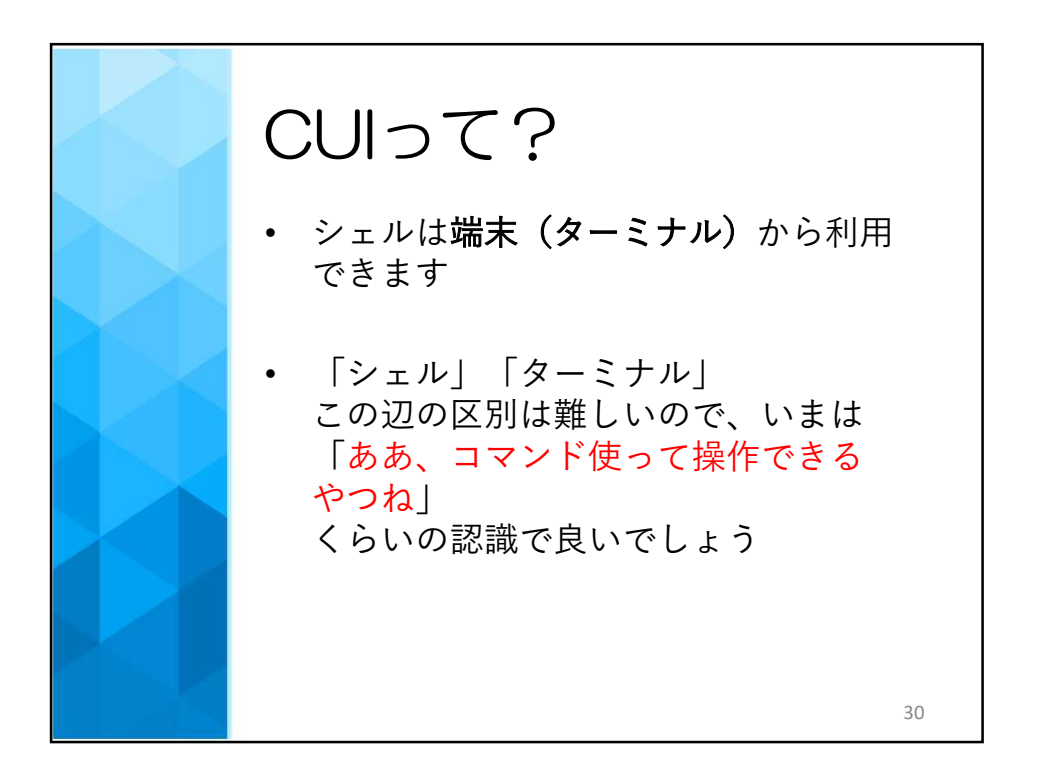

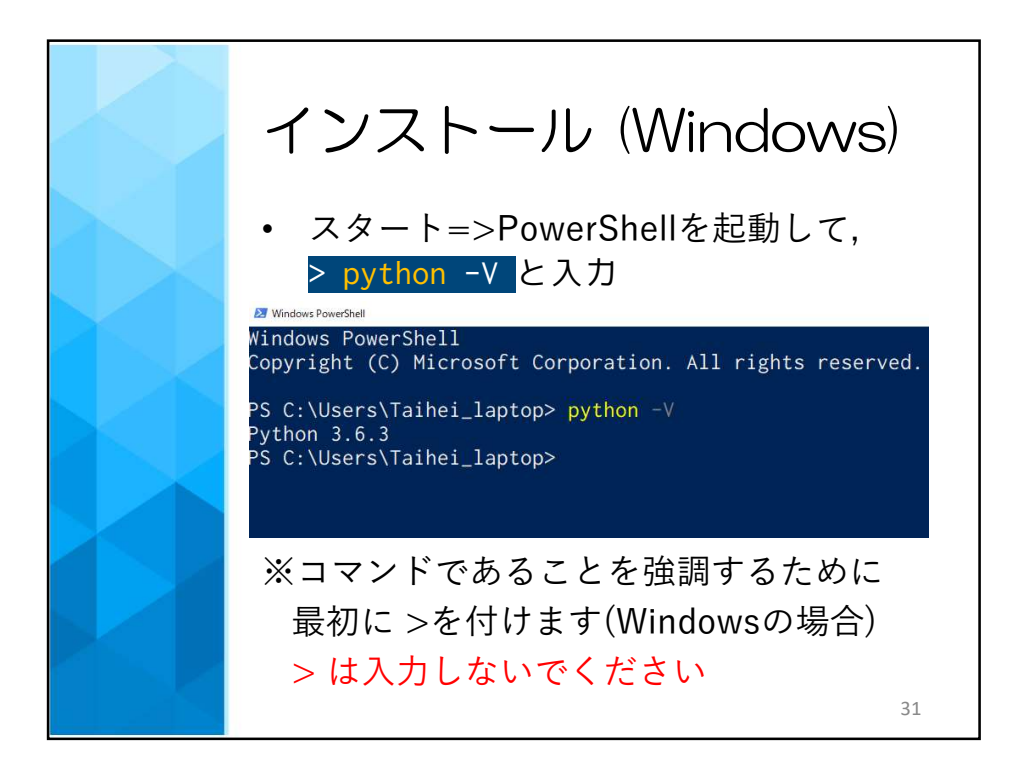

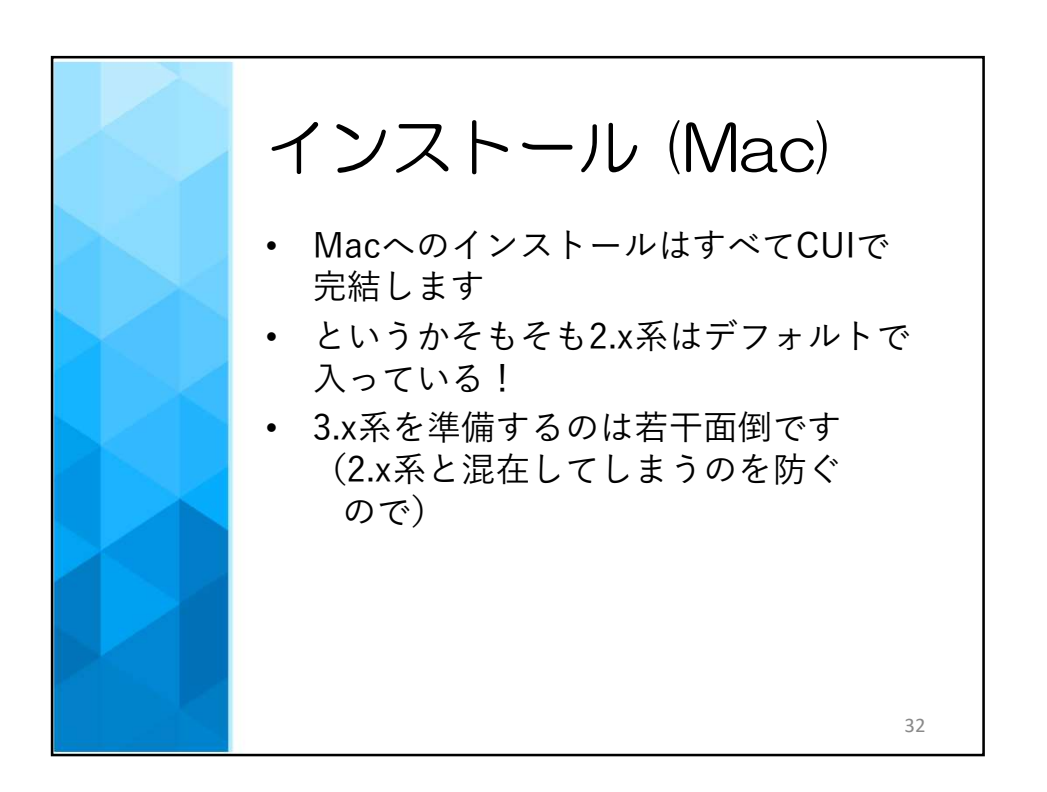

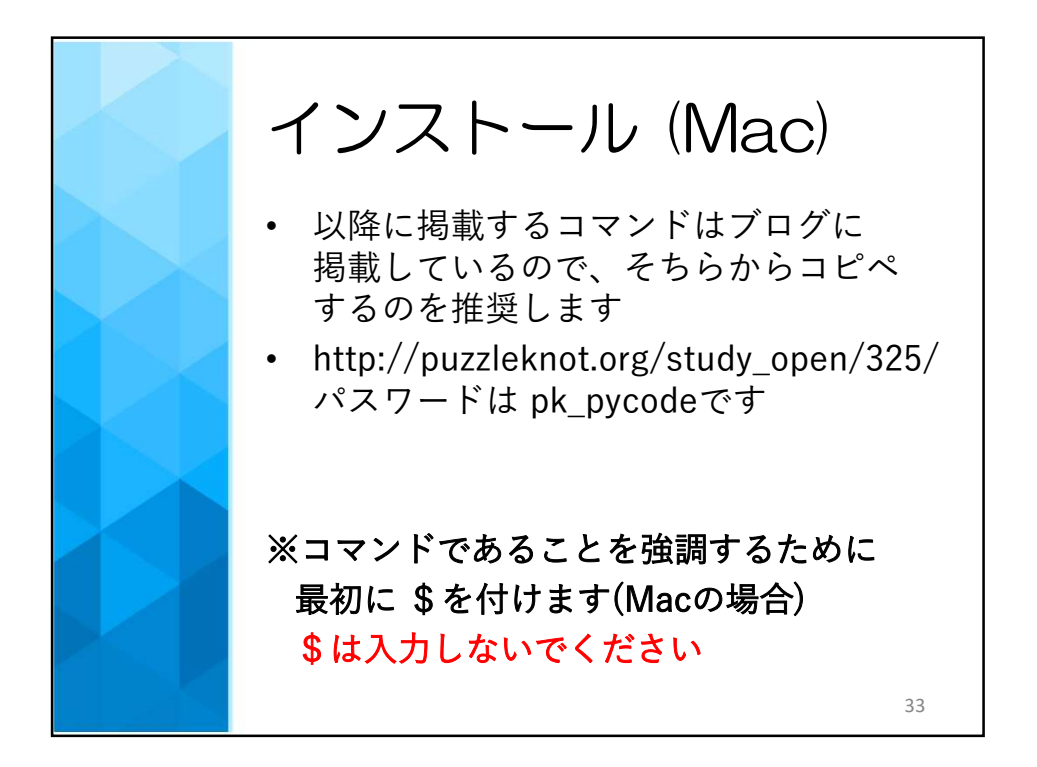

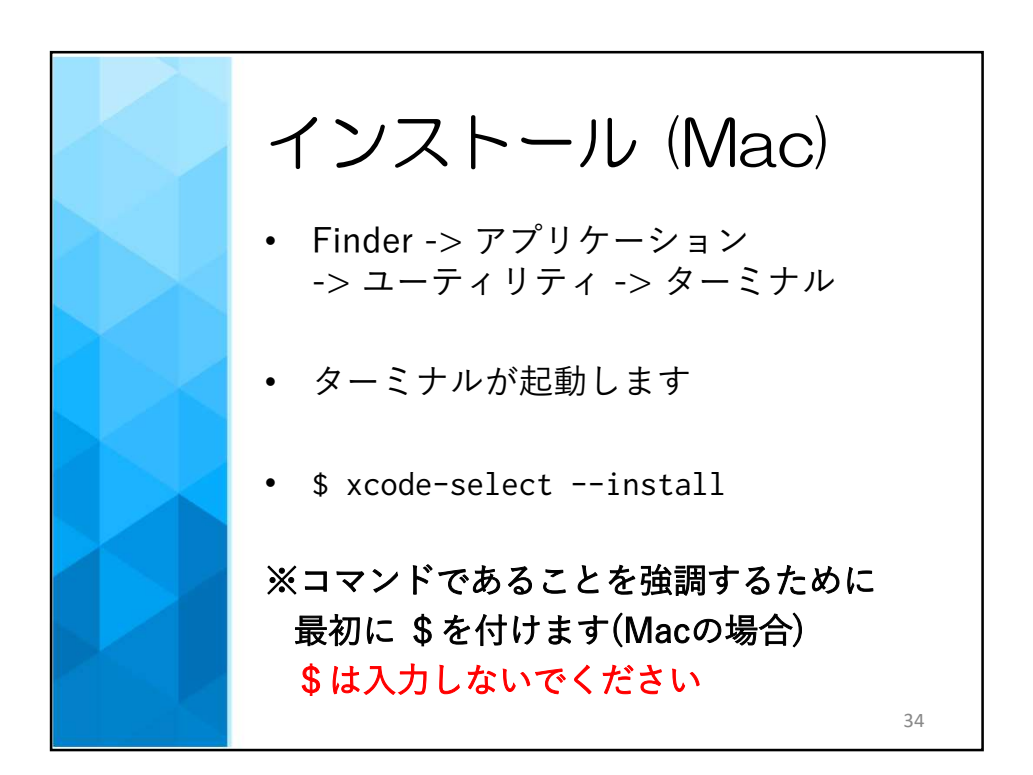

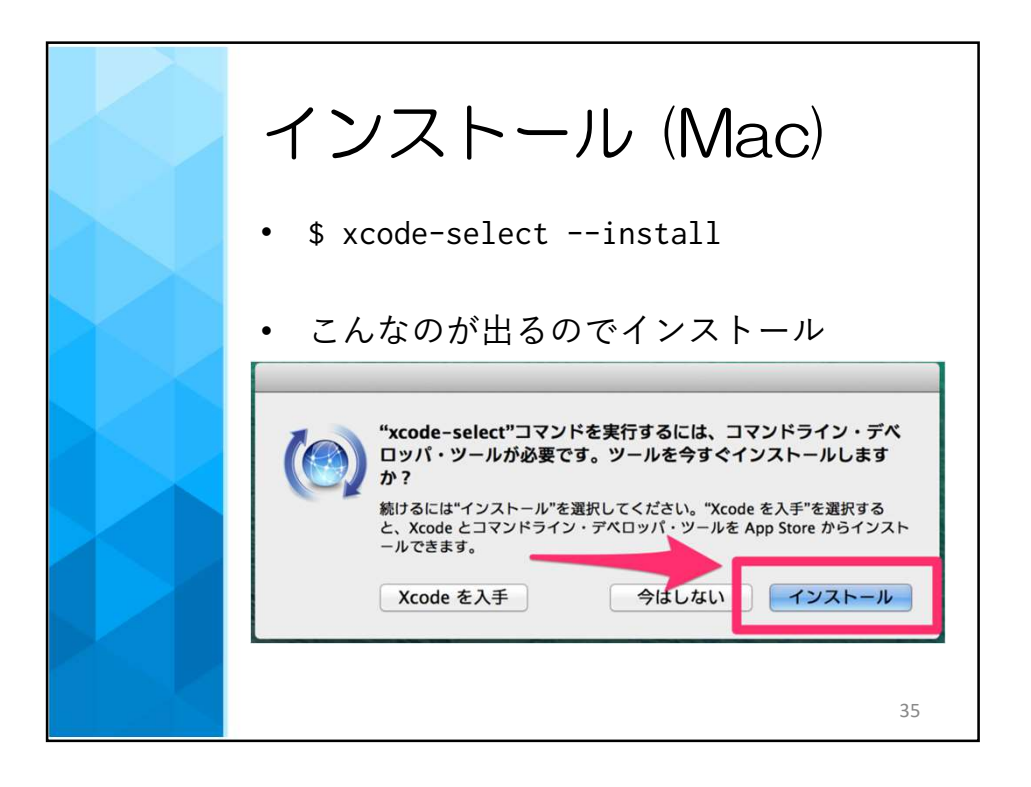

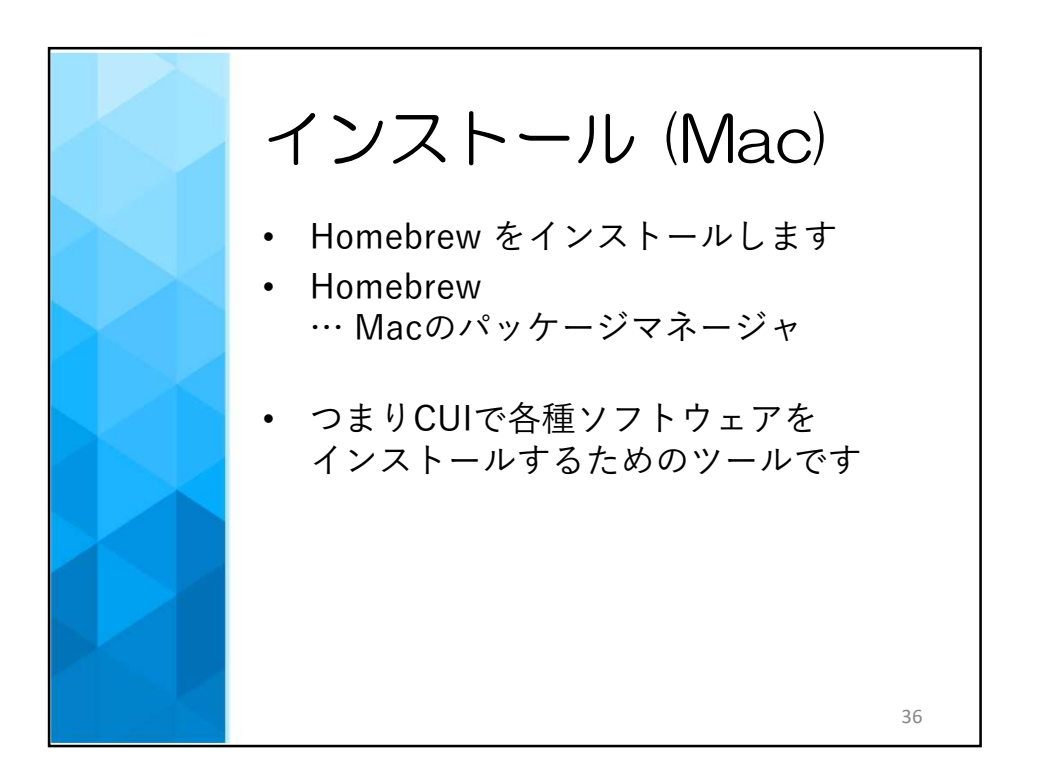

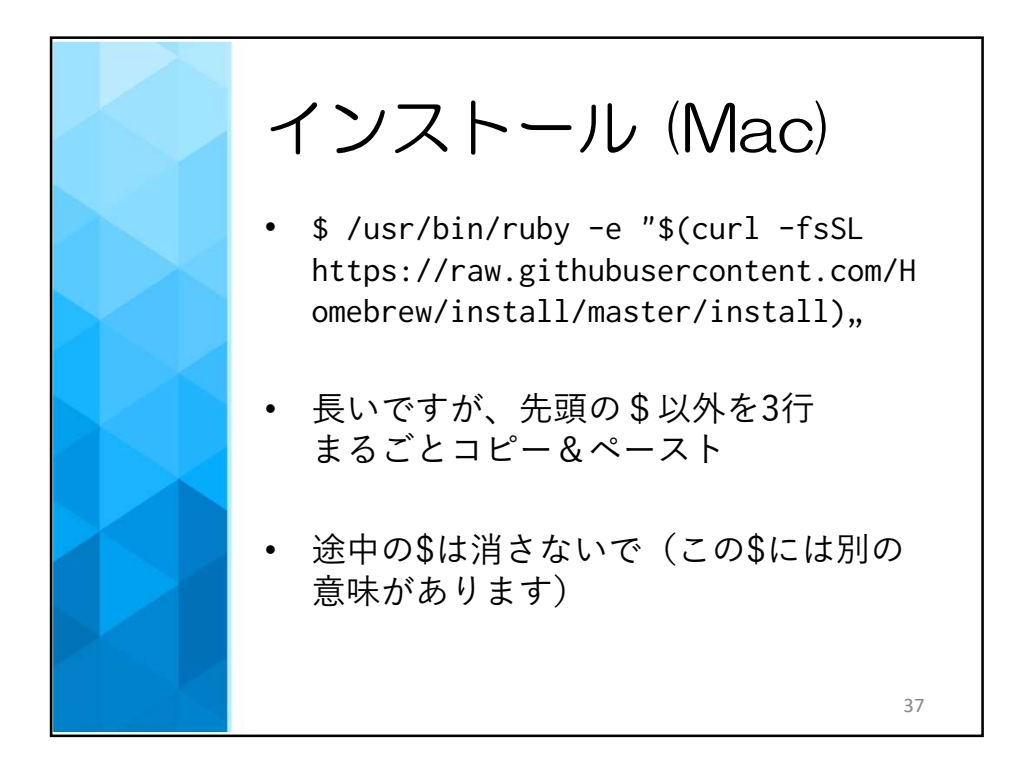

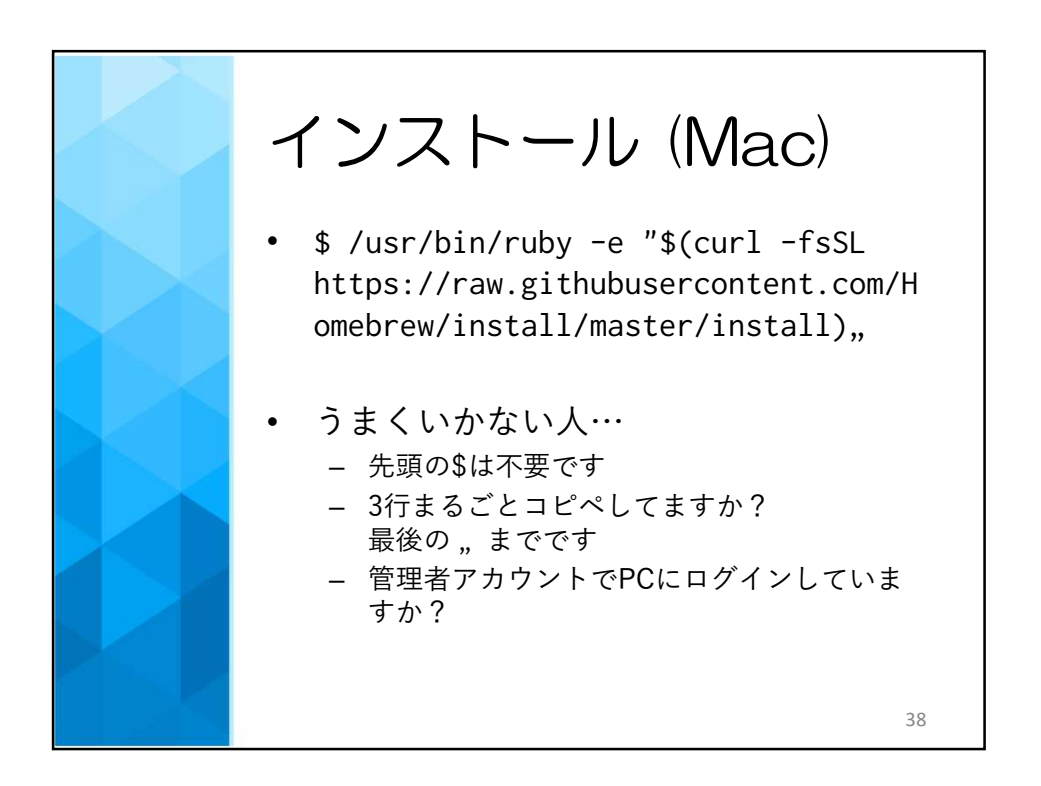

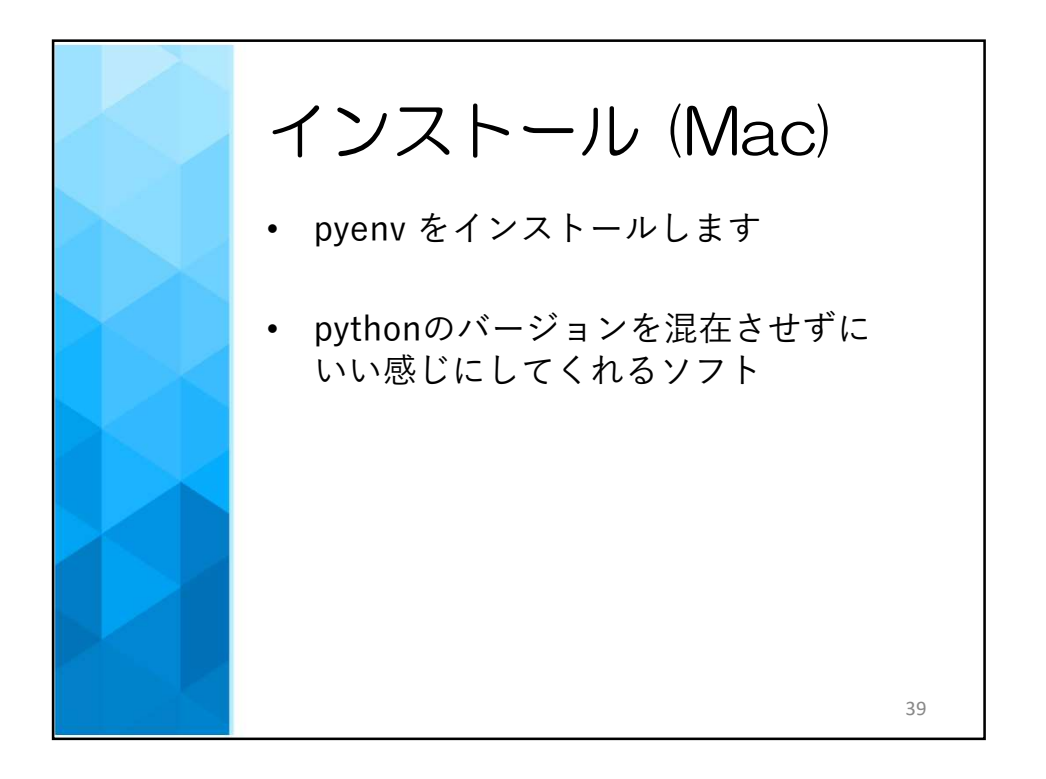

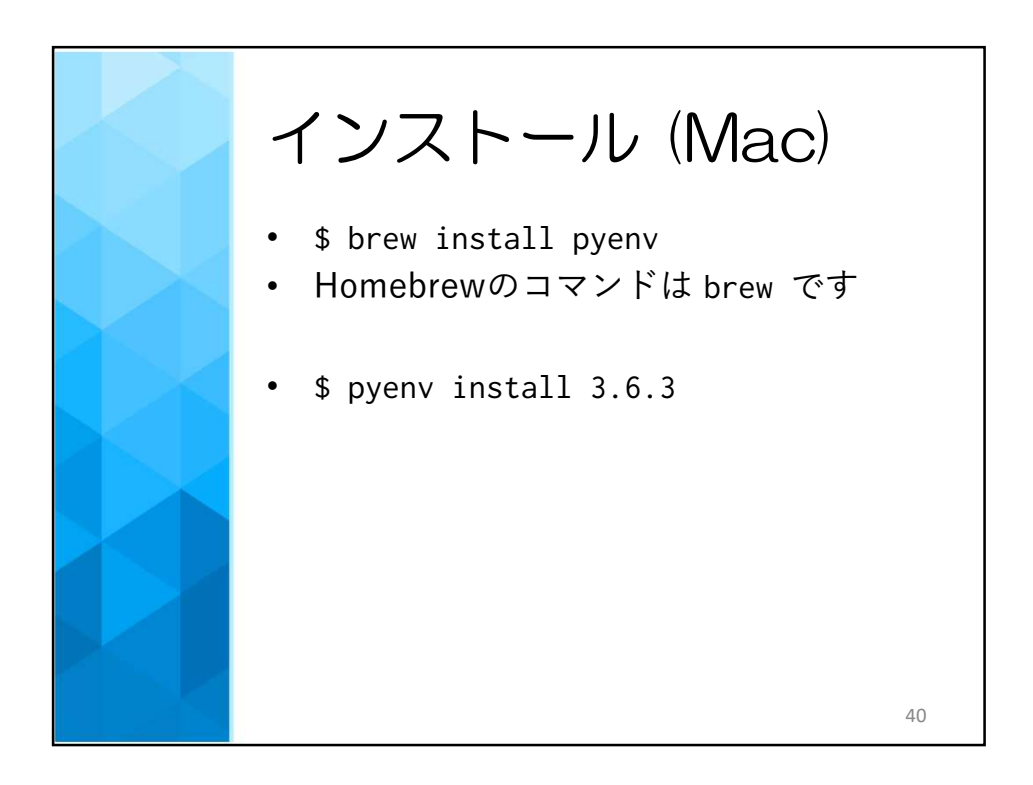

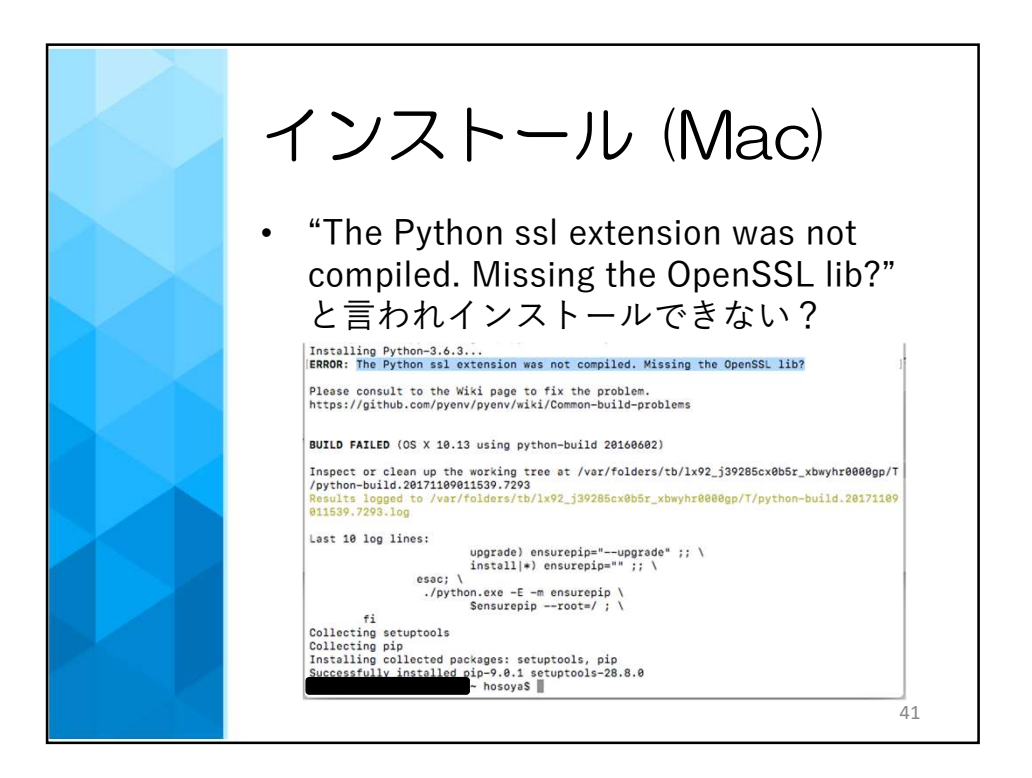

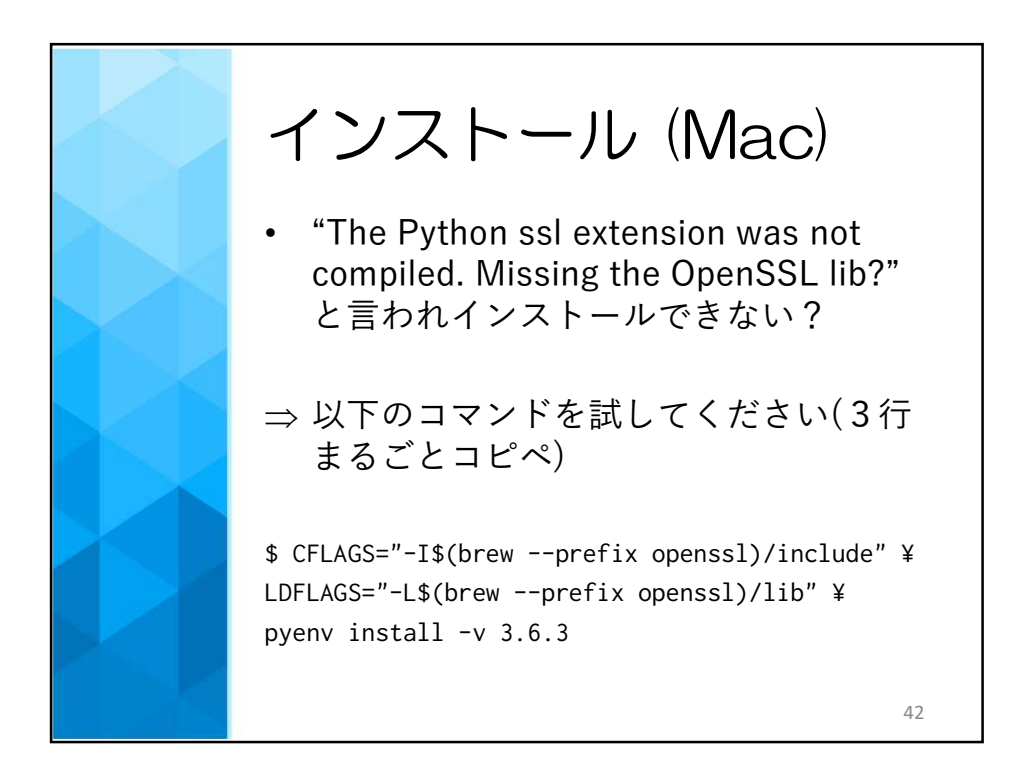

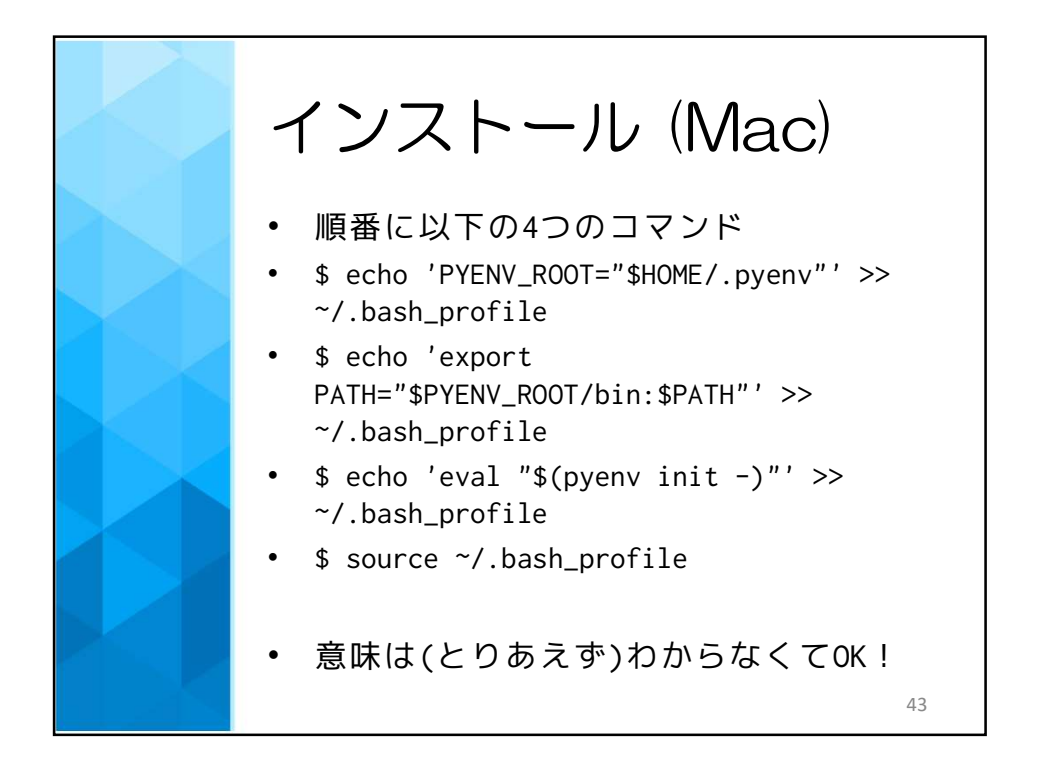

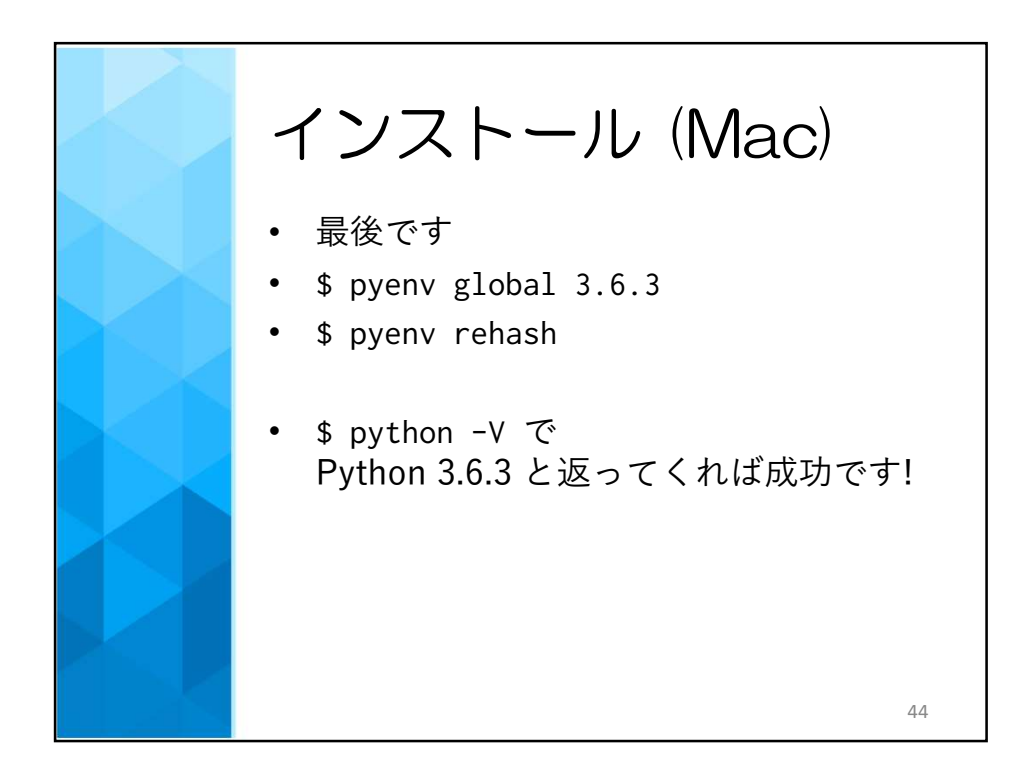

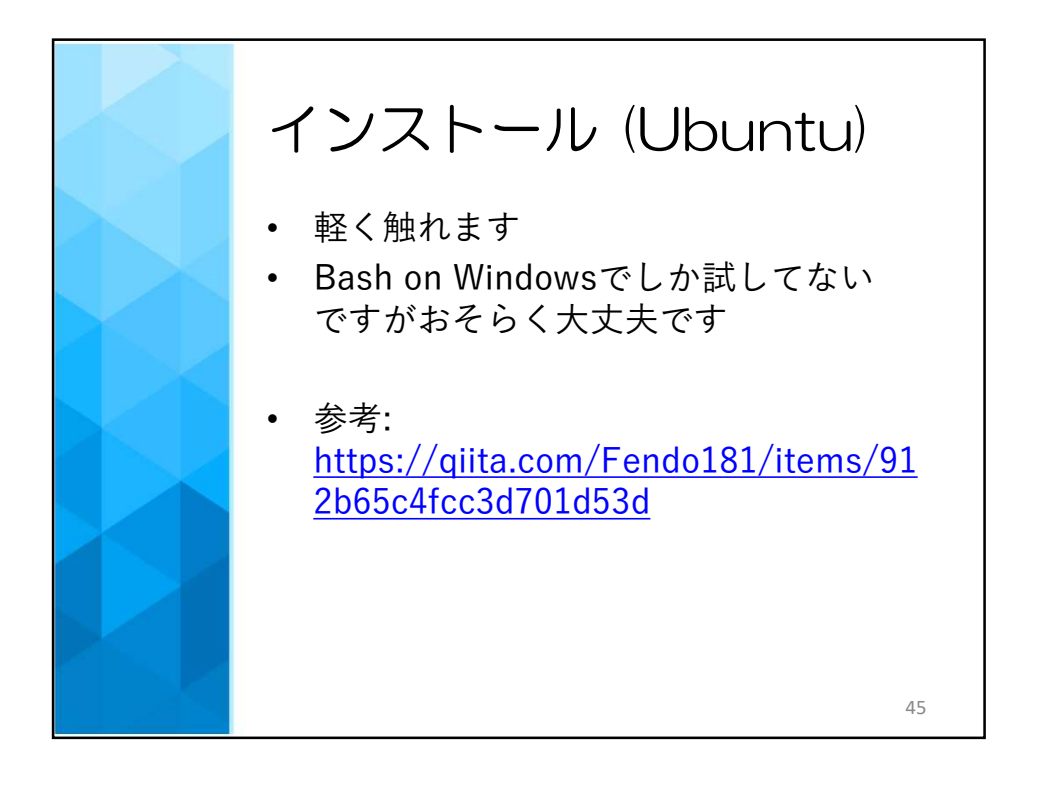

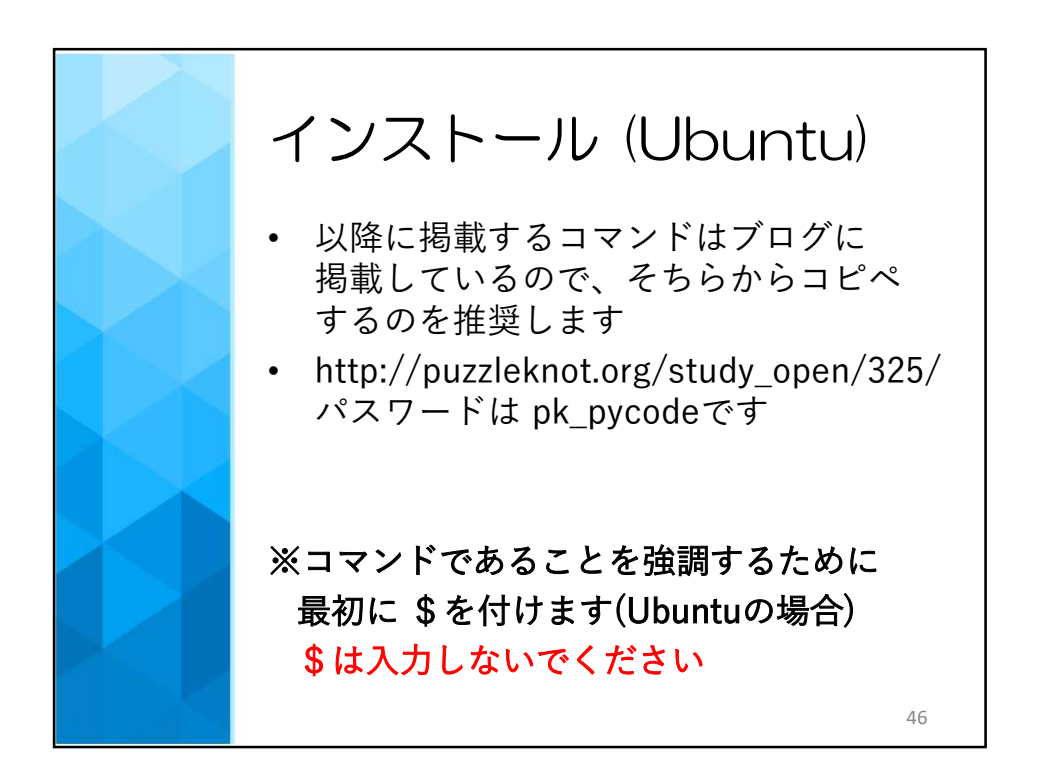

23

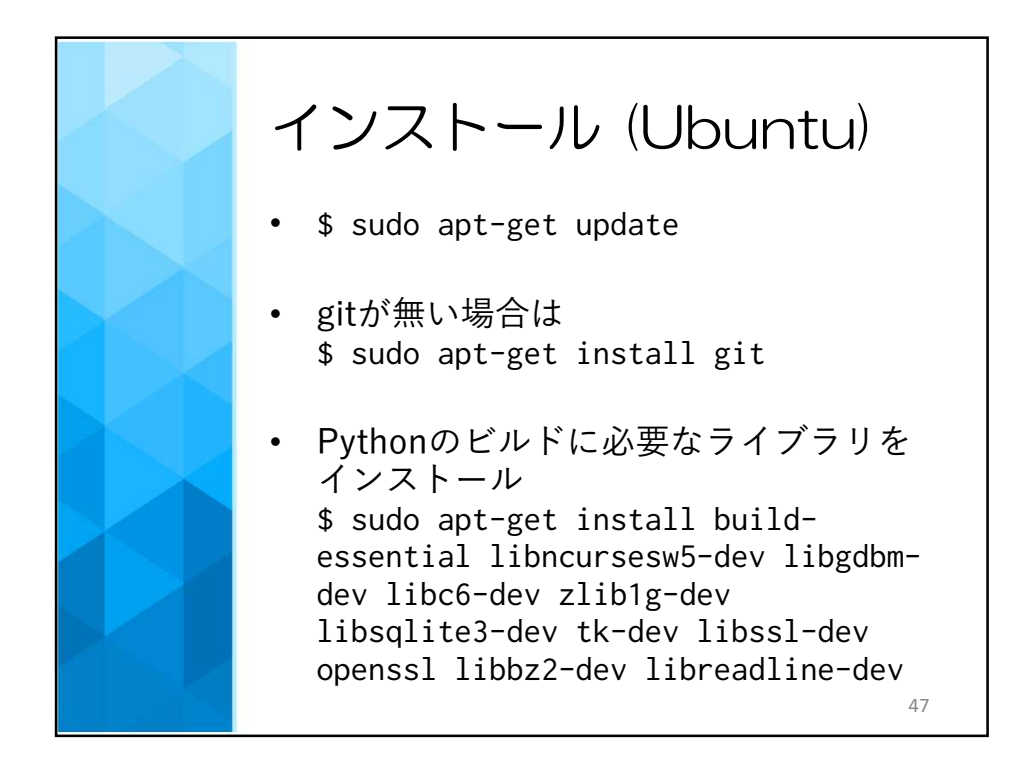

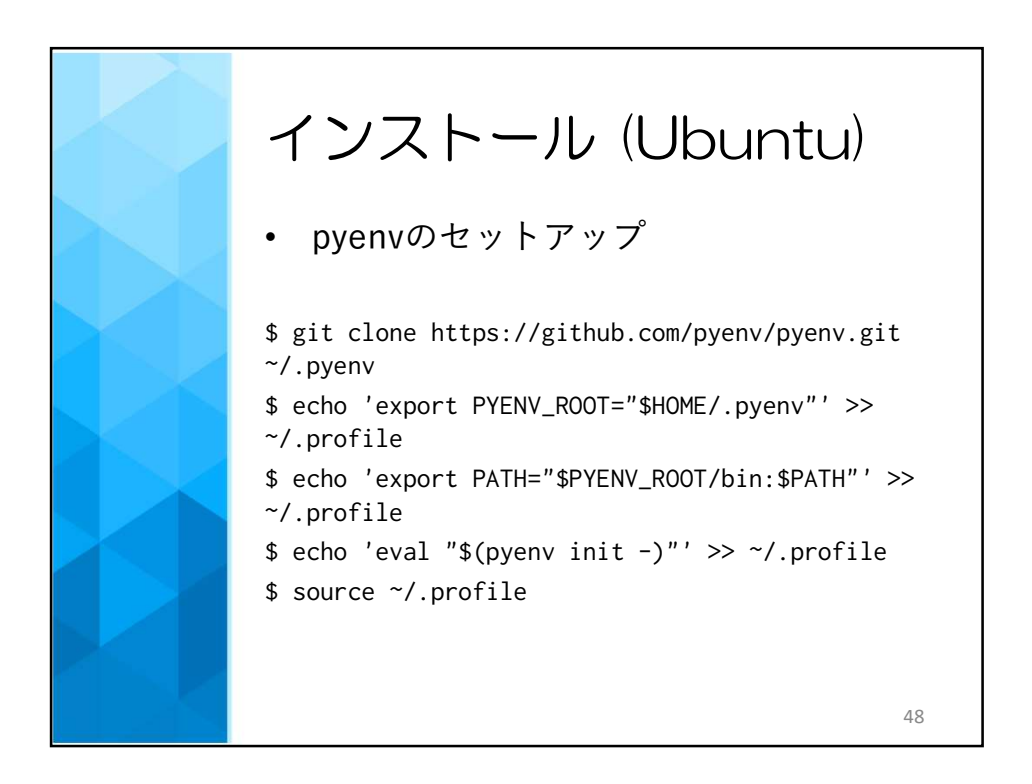

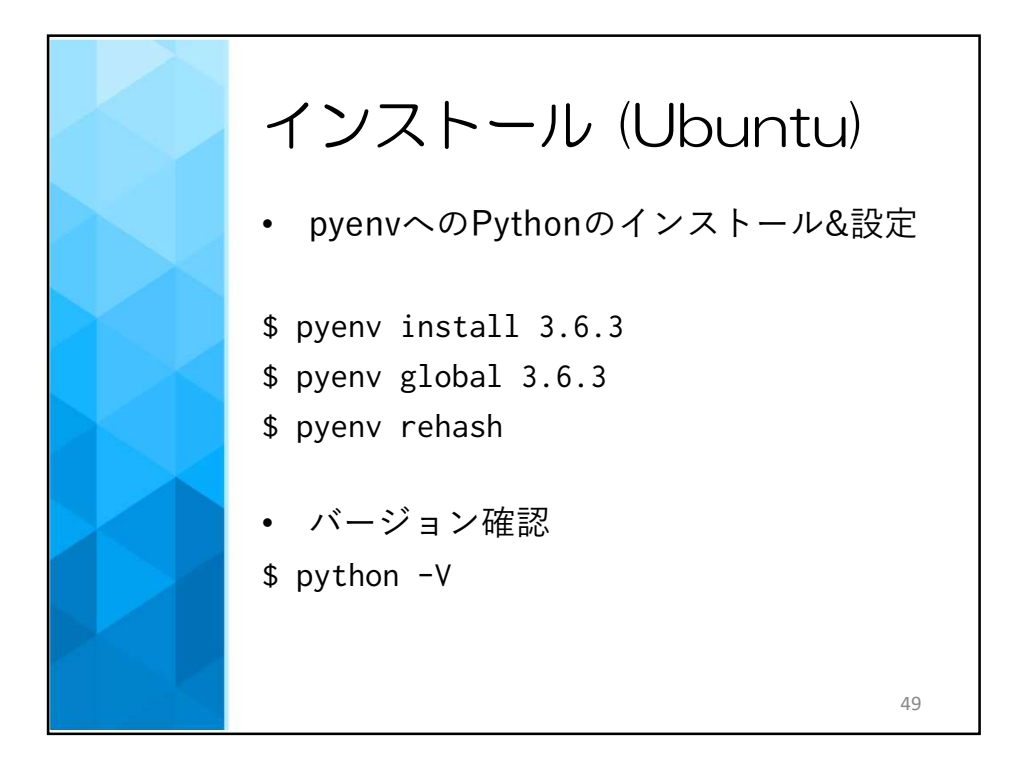

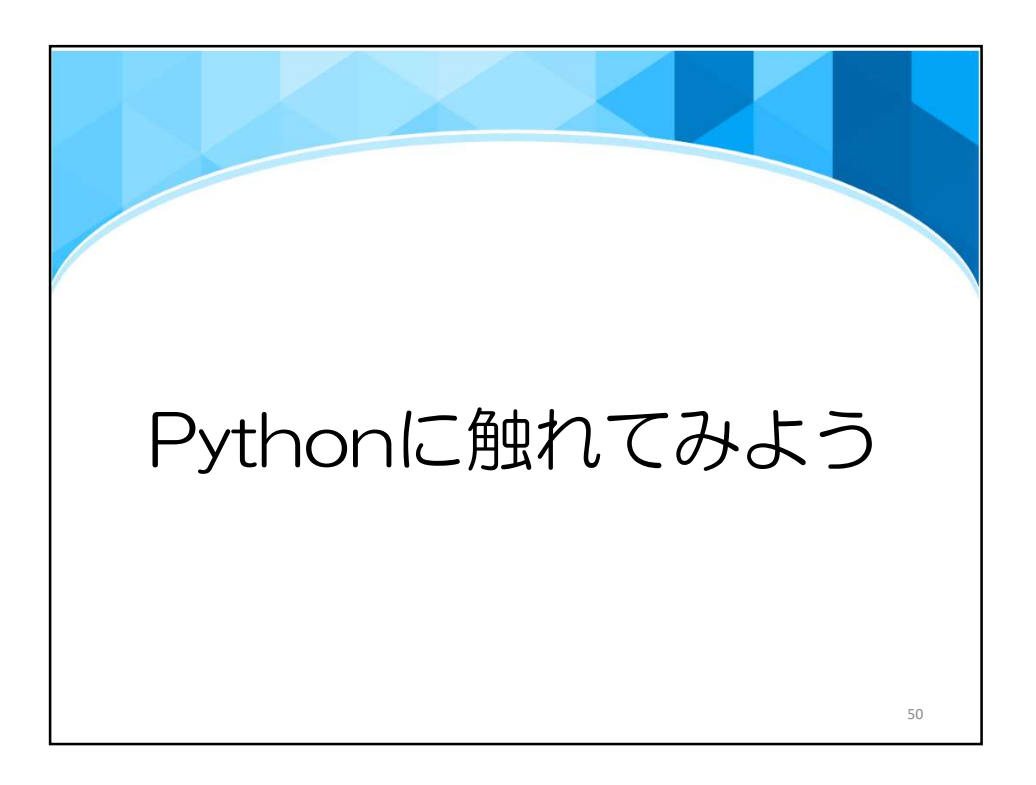

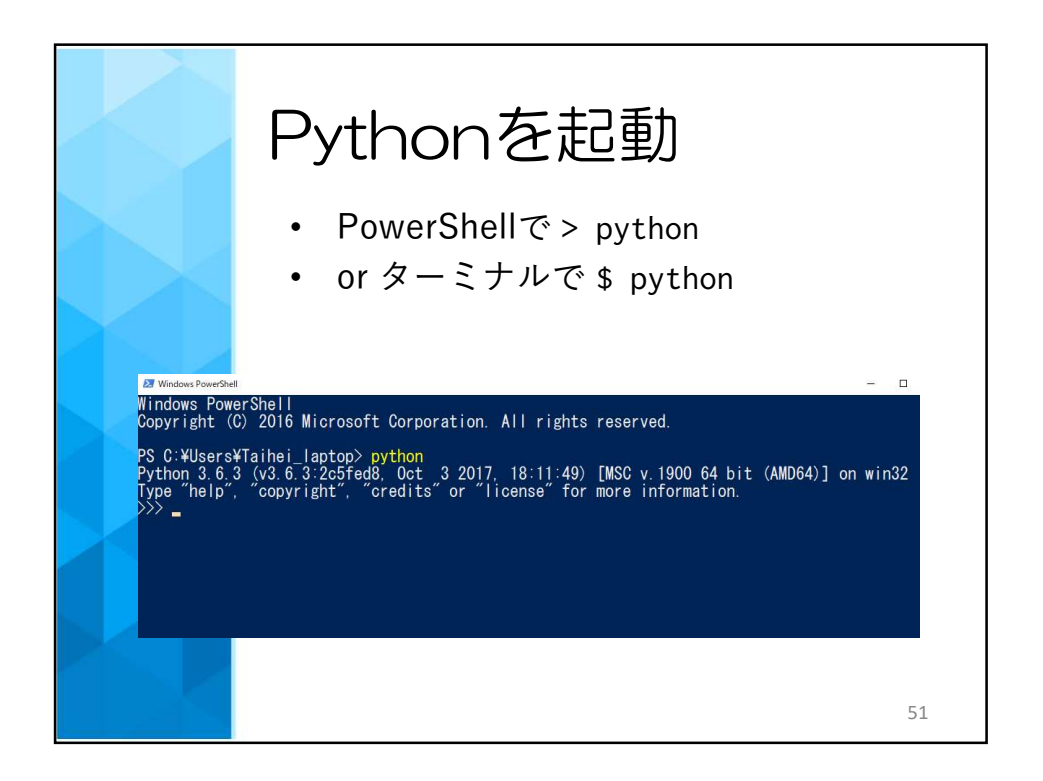

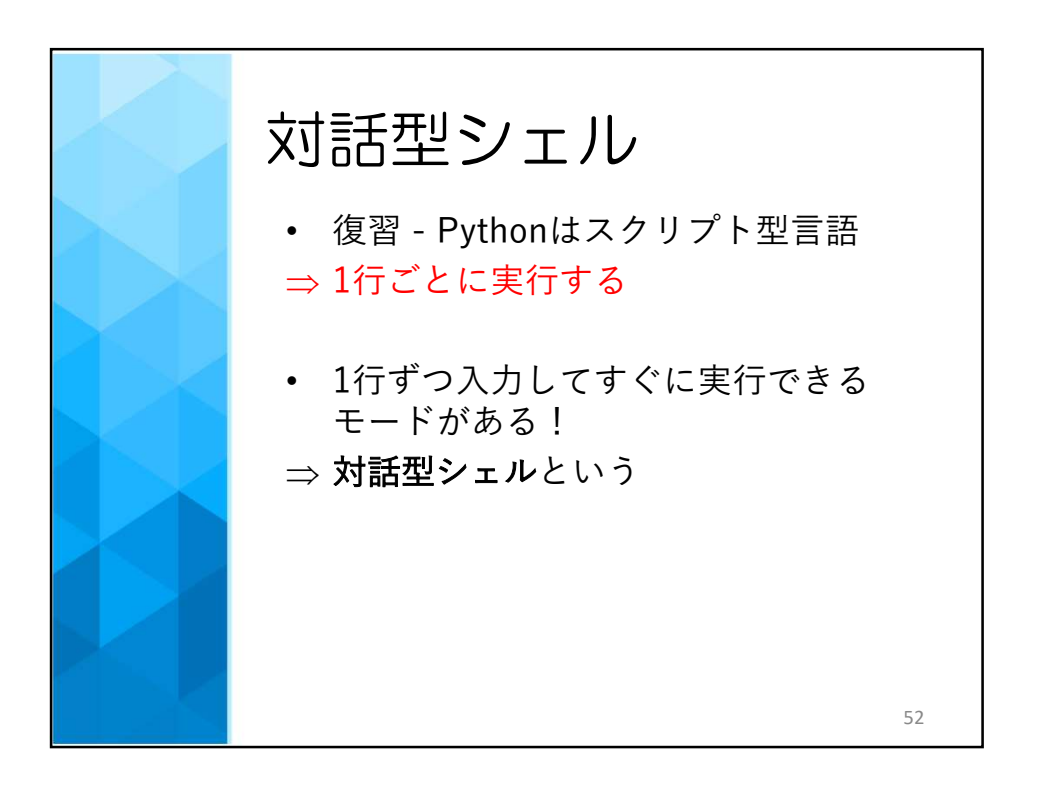

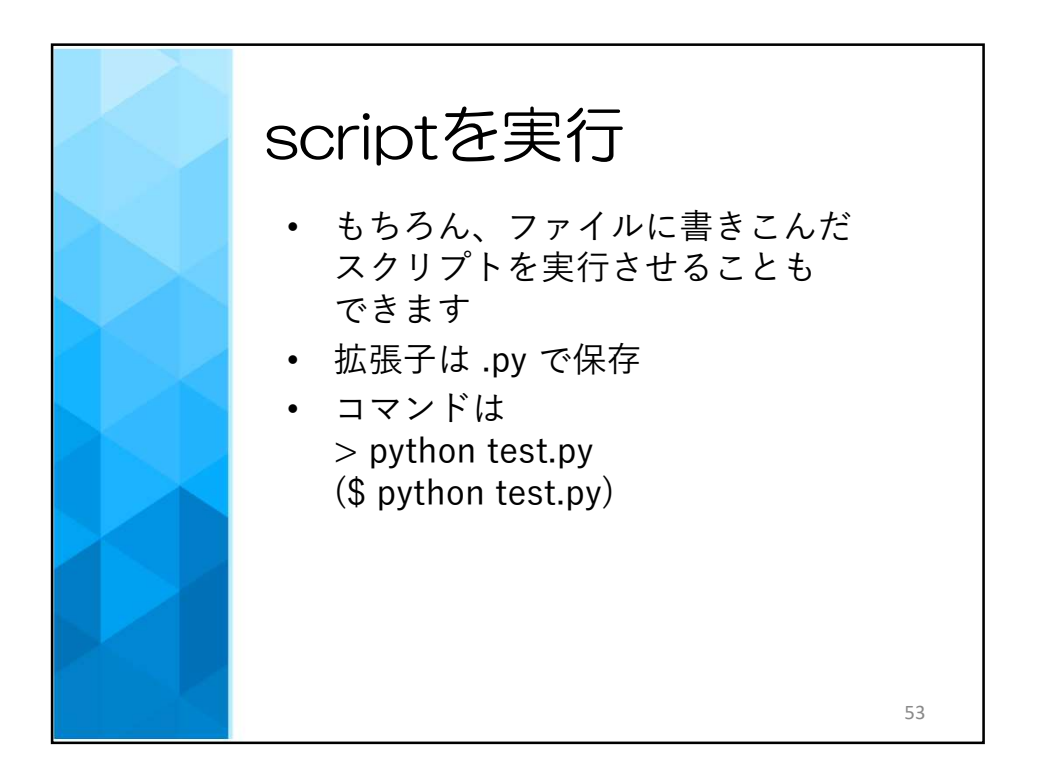

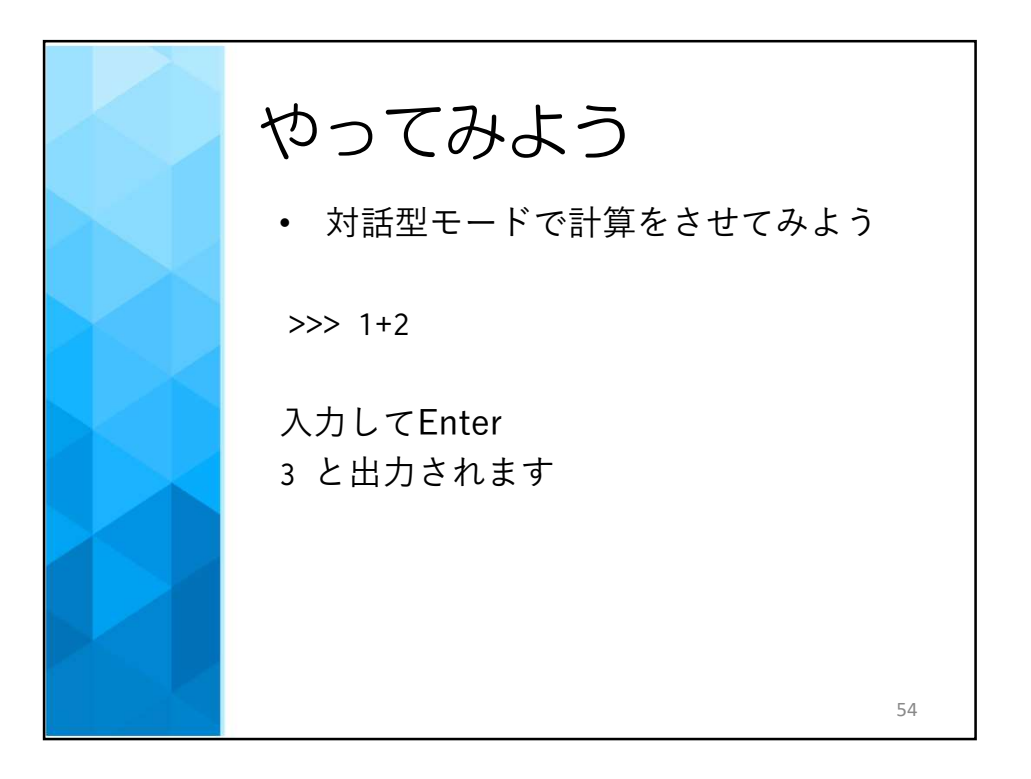

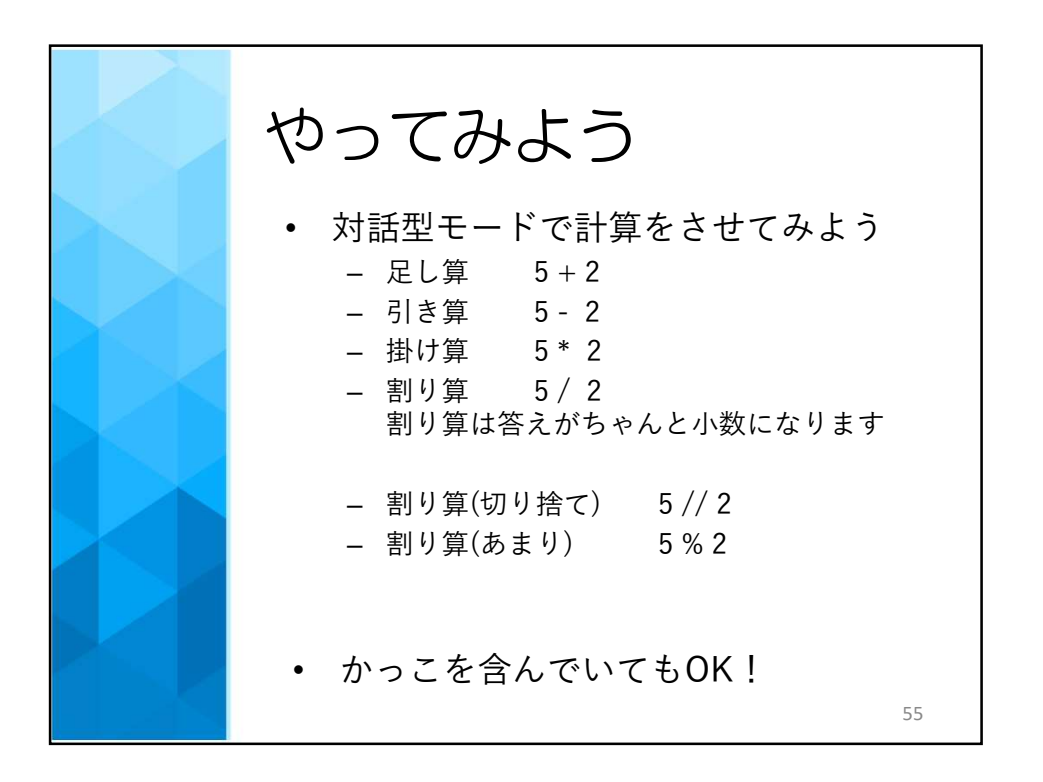

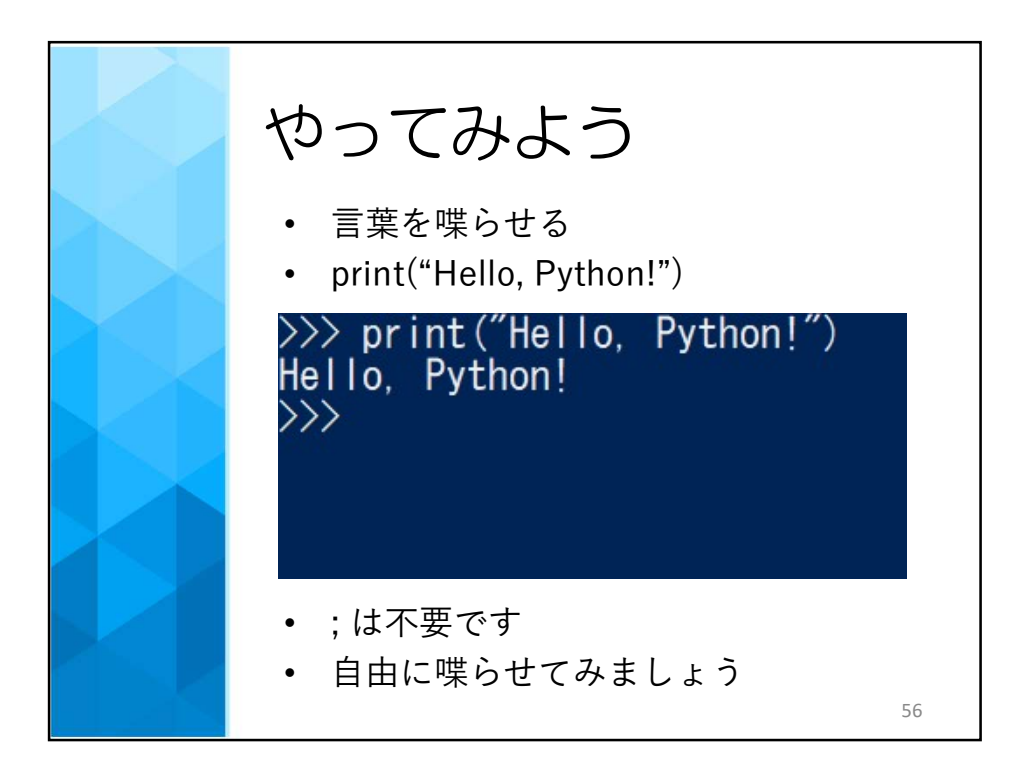

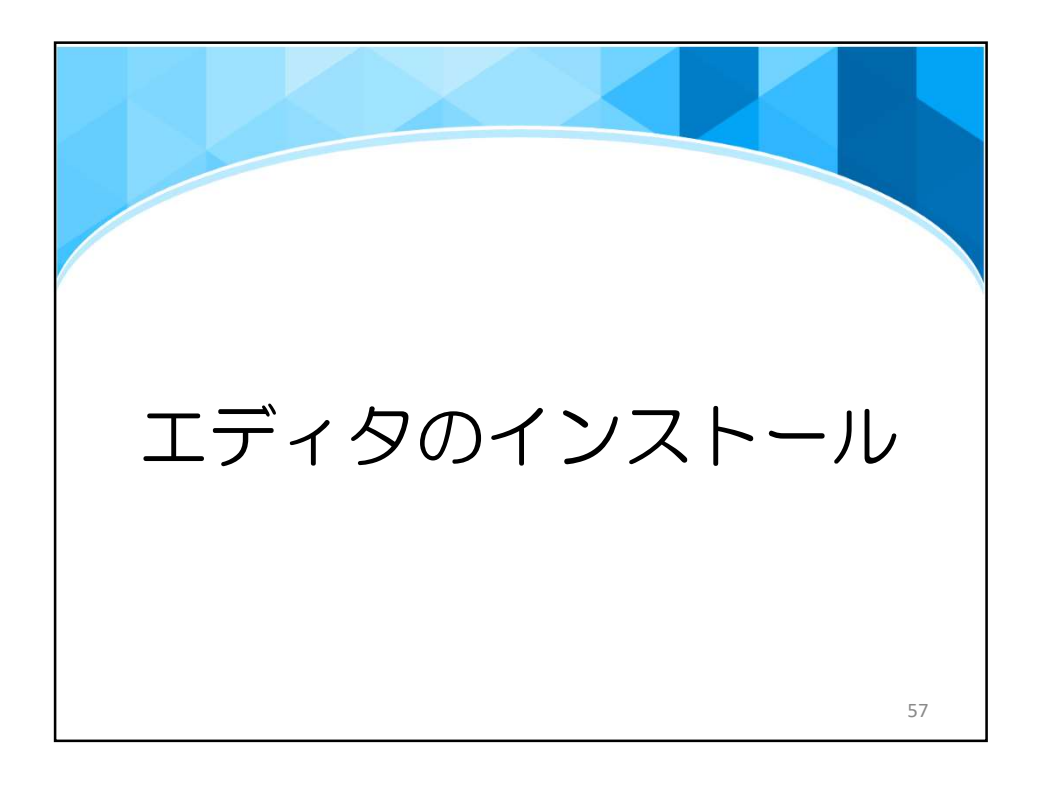

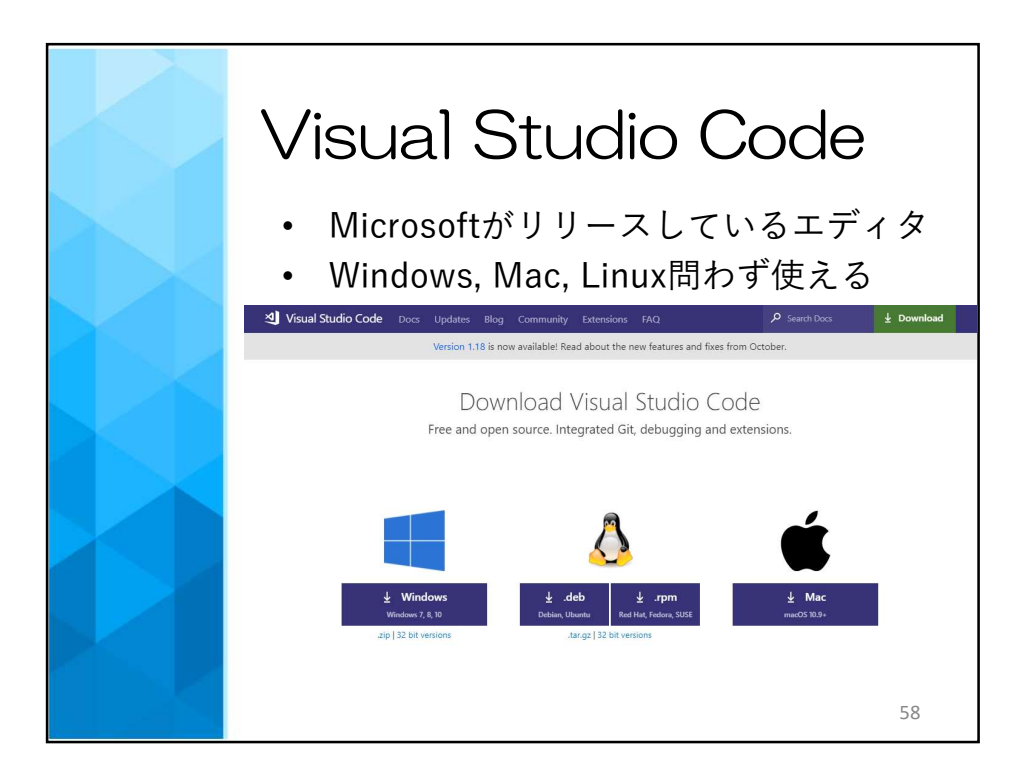

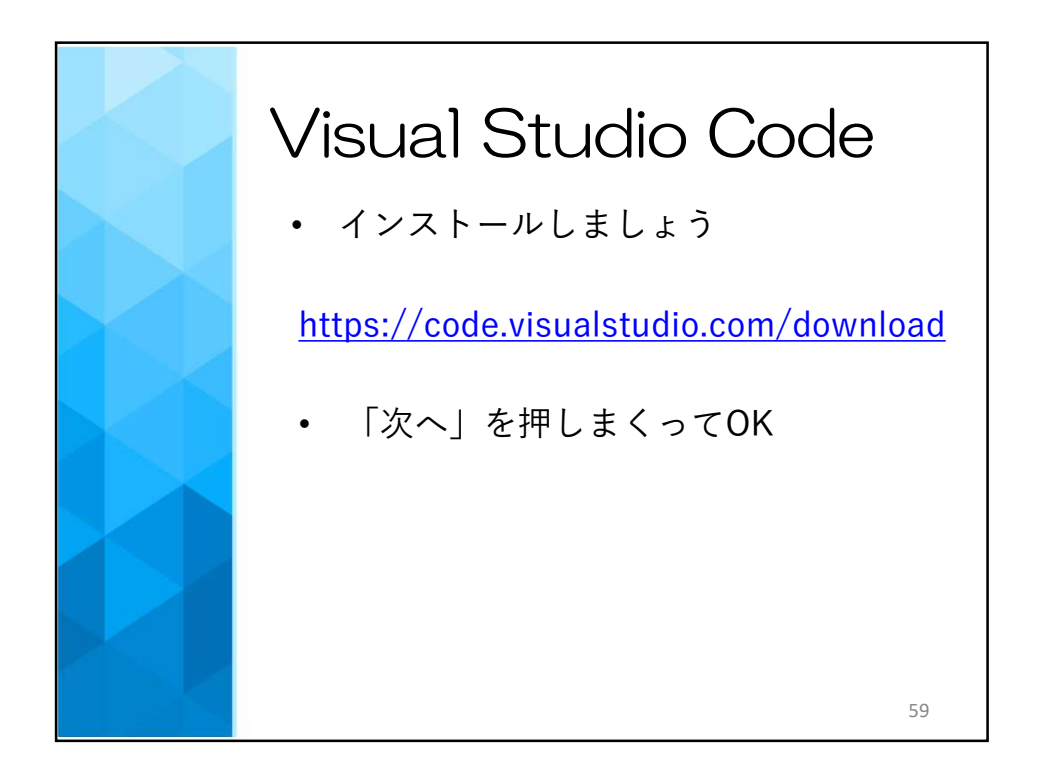

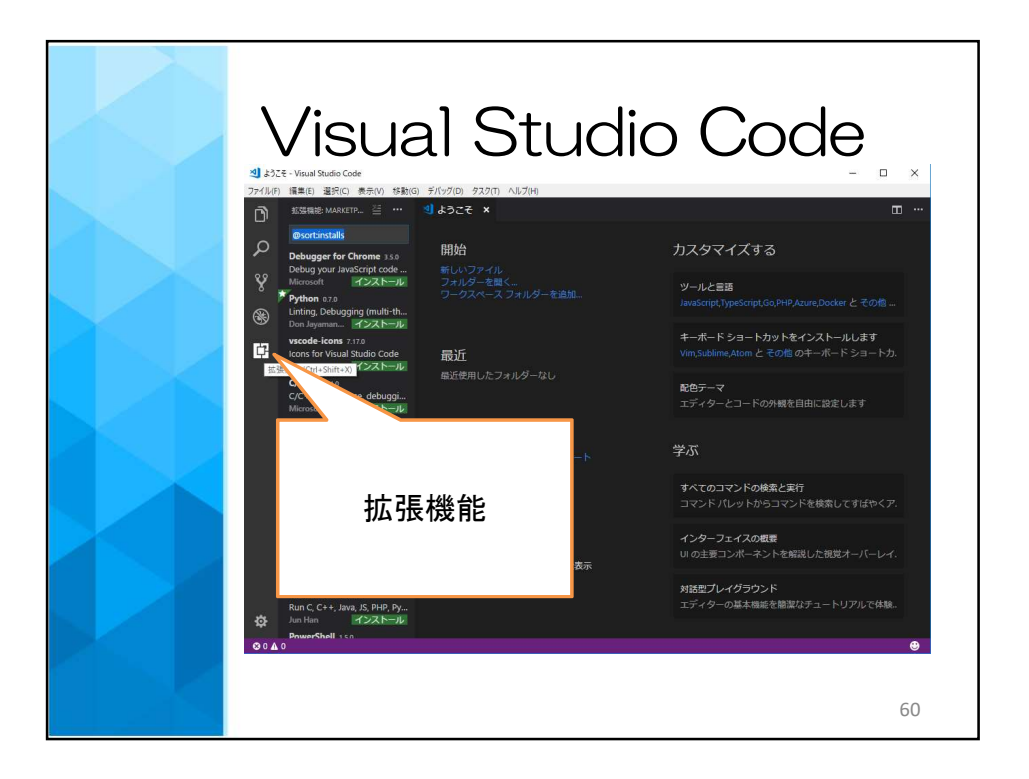

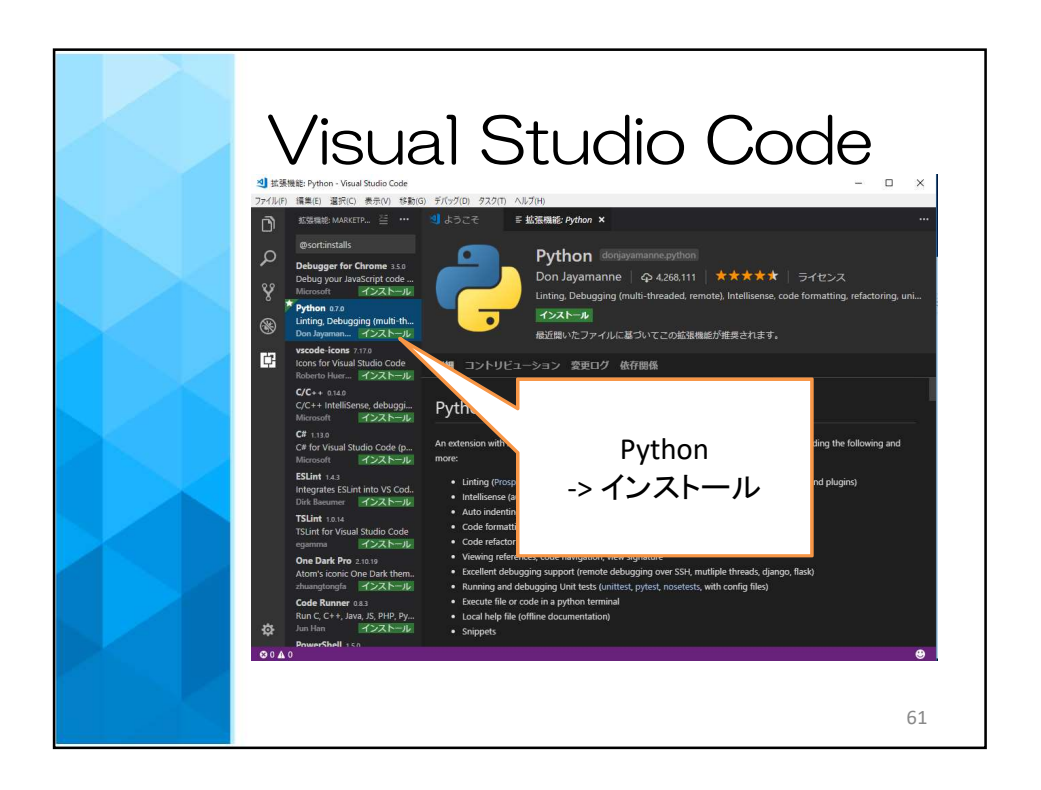

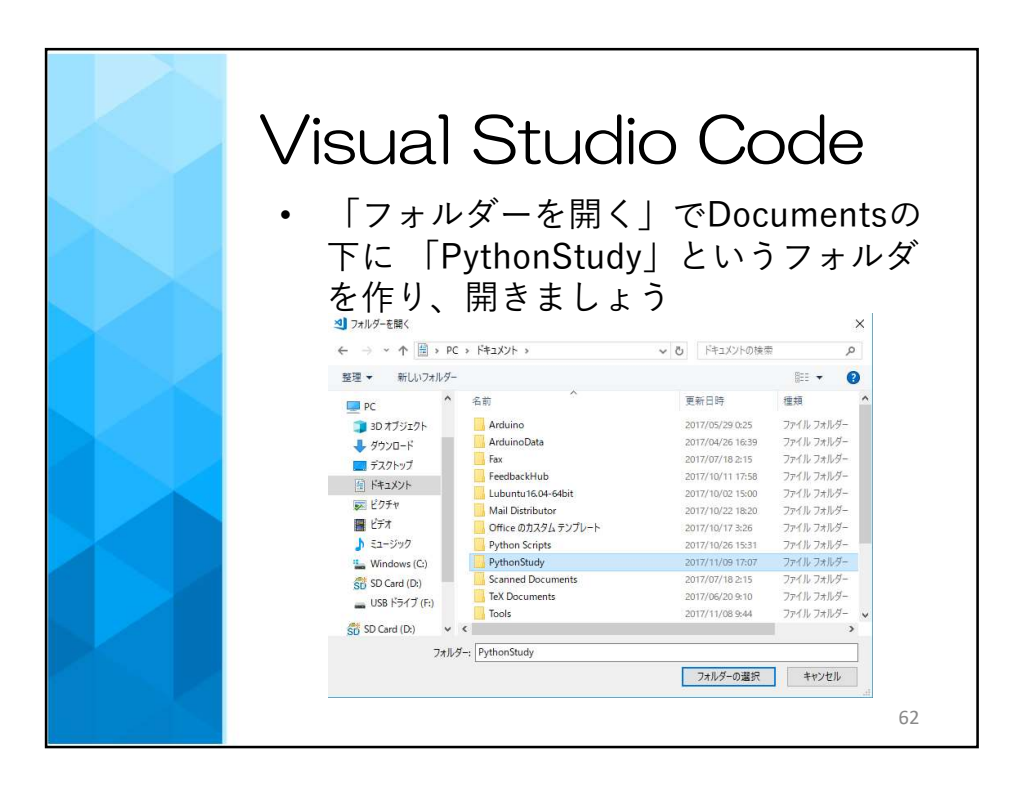

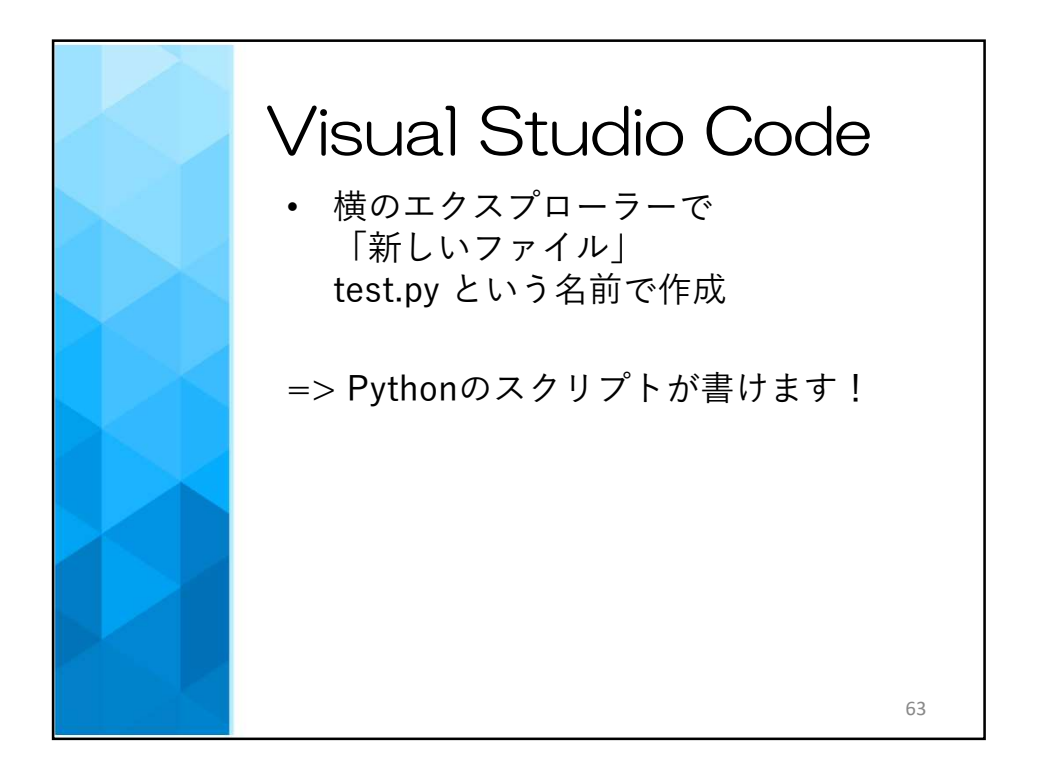

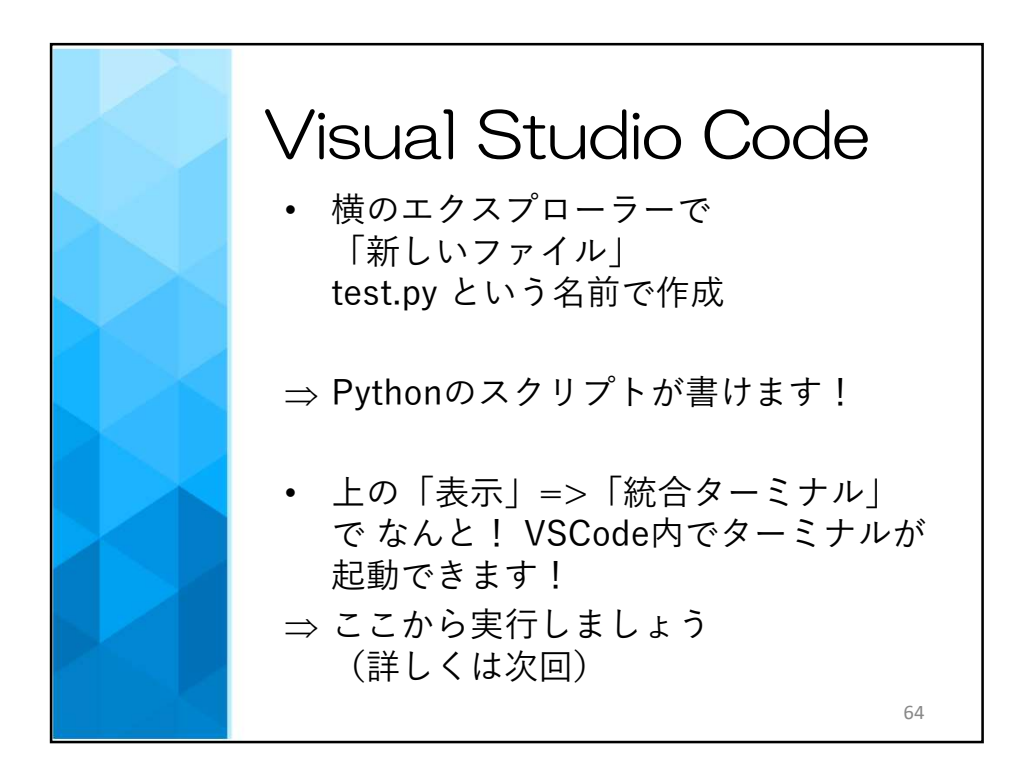

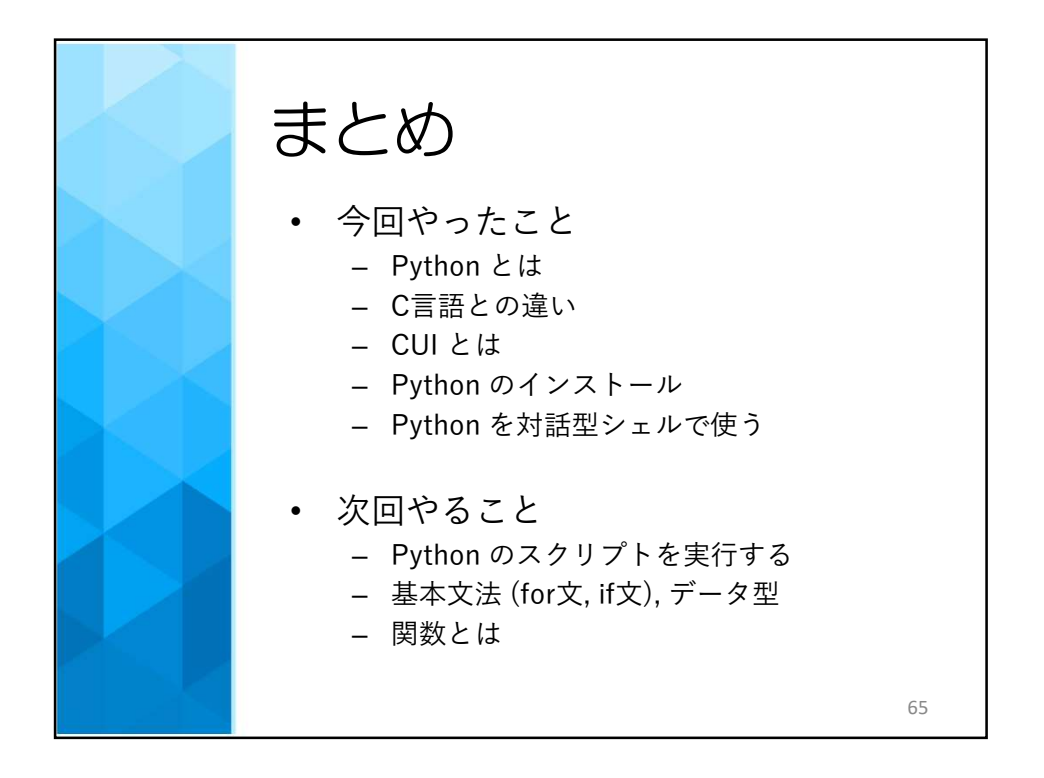

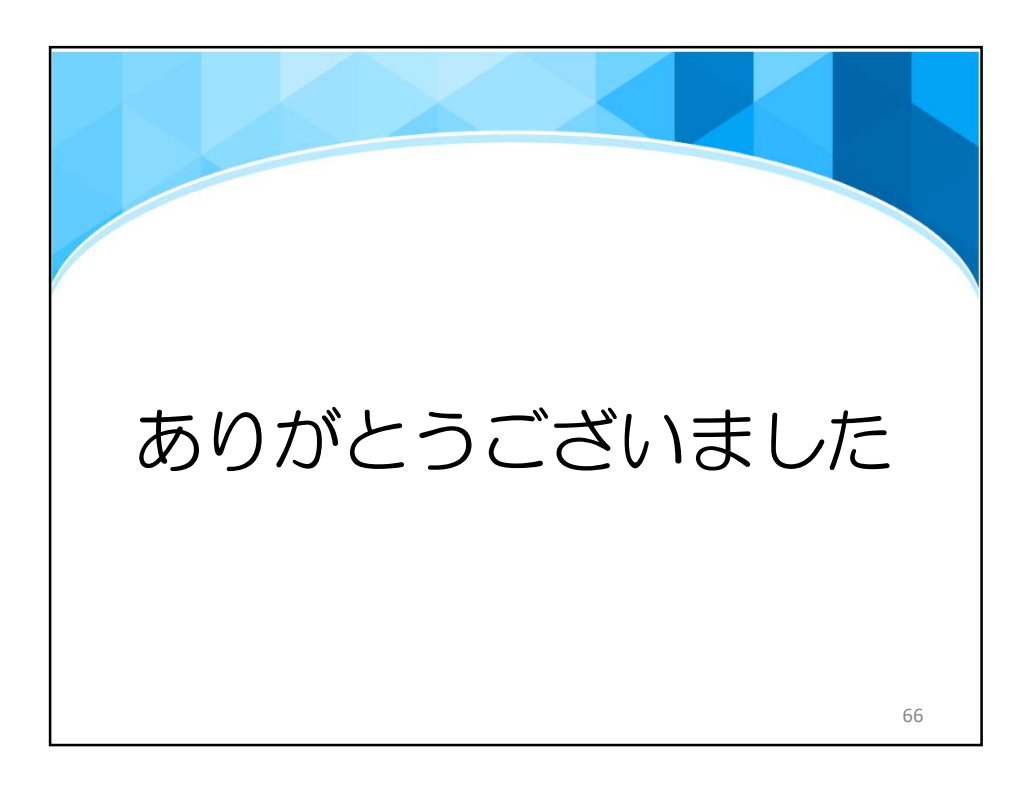